# Straight Steel Composite Bridge

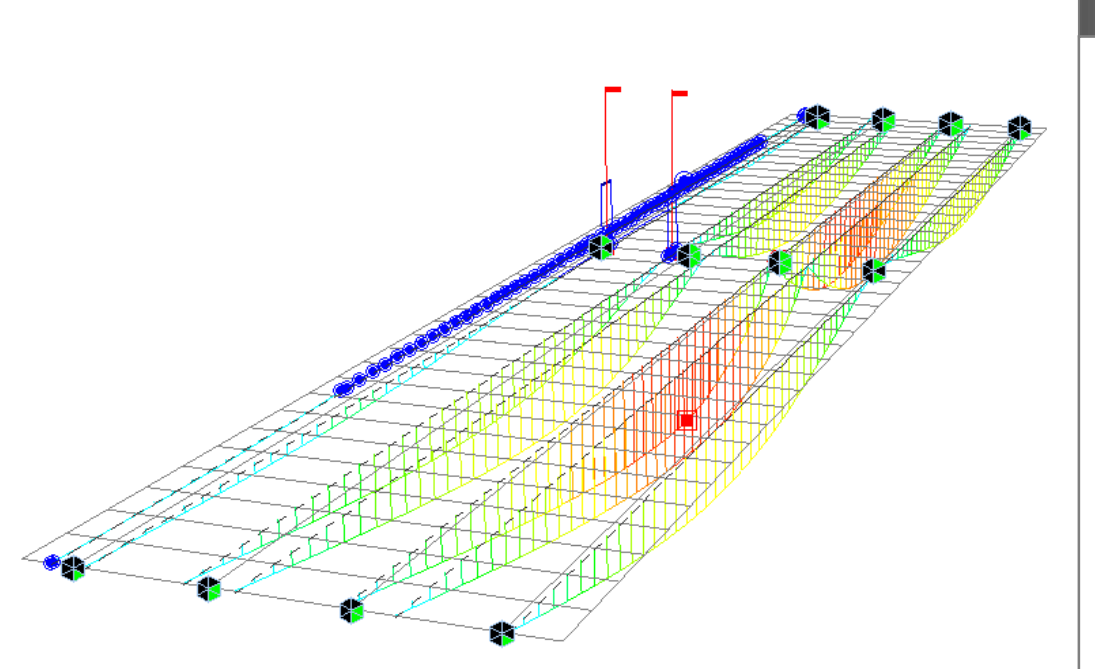

| Program Version | Civil 2015 V2.1              |
|-----------------|------------------------------|
| Revision Date   | February 6, 2015             |
| Unit            | English Unit (kip, ft, inch) |

### **Overview**

### Bridge overview

- ✓ 3 span continuous composite girder bridge
- ✓ Span length: 1@80 ft, 1@100ft & 1@80ft
- ✓ Carriageway width: 31 ft
- ✓ Unit system: Kip, ft
- <u>Tutorial Overview</u>
  - ✓ Steel Composite Girder Bridge Wizard
    - Geometry, property, boundary, load, & construction stage set up.
  - ✓ Moving Load
- <u>Result Evaluation</u>
  - ✓ Moving Load Analysis Result

### **<u>1. Bridge Specifications</u>**

- Bridge type: Straight bridge
  Span length: 80 ft, 100ft, 80ft
  Road way: 31 ft
- Spacing of cross beams: 16ft, 16.7ft

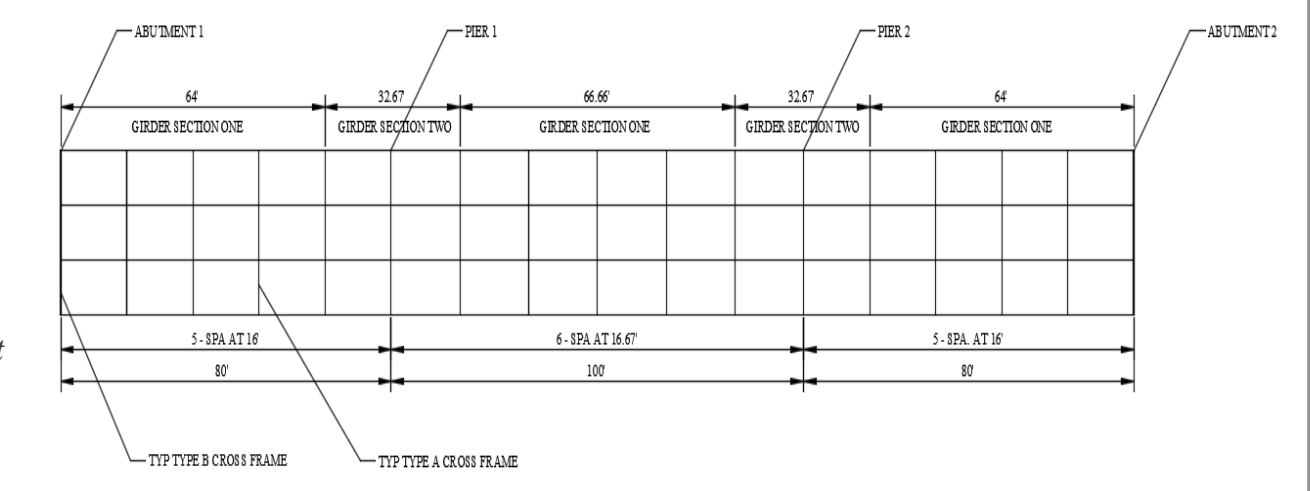

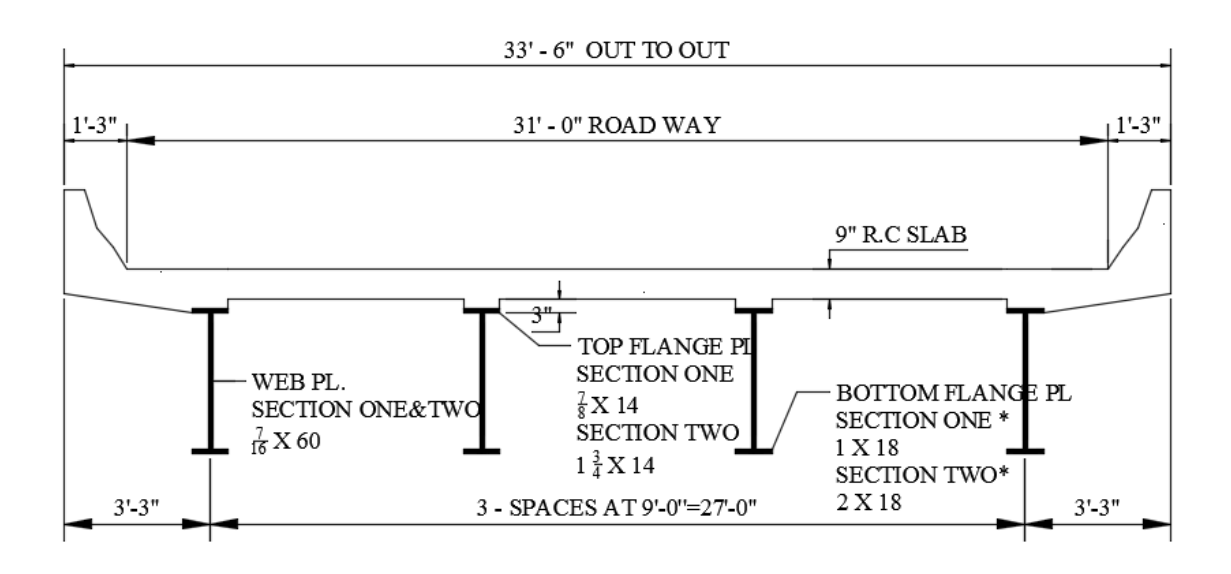

### 2. Purpose

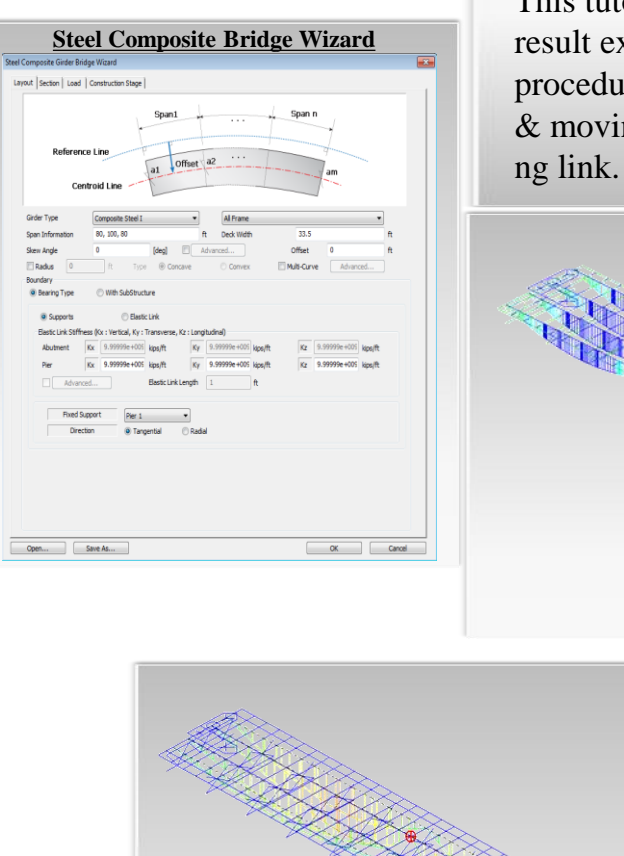

This tutorial is for describing how to define load rating details and observe load rating result extracted in Excel Spreadsheet format. This tutorial mainly focuses on load rating procedure and extracting excel spreadsheet. Prerequisite steps, such as modeling, static & moving load analysis, and design check, are available in separate tutorials in followi

https://drive.google.com/open?id=0B-wfdCwh0 wJfYUFkMTV6TEs2aHc&authuser=0

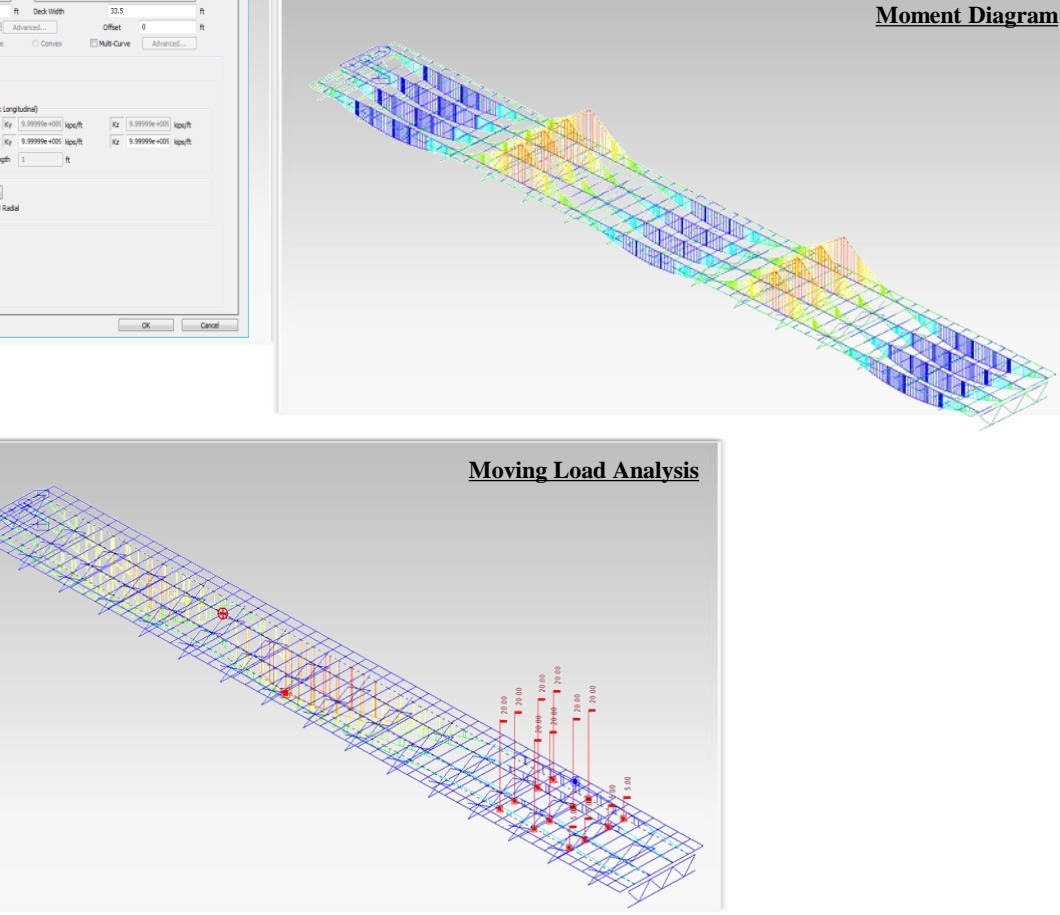

| Description           1: Produce           1: Positive moment           1: Diagonalization formest and Streams           1: Diagonalization Type : MY-MAX           Composent         Streams           1: Diagonalization Type : MY-MAX           Composent         Streams           0: Diagonalization Type : MY-MAX           Composent         Streams           0: Open response         Streams           0: Open response         Streams           0: Open response         Streams           0: Open response         Streams           0: Open response         Streams           0: Web Prepertores (ASHTO LEPD Bridge 2012 € 10.2.1)                                                                                                    | Str | enat                       | h Li            | mit 9            | state             | - Flex | ural F | lesis             | tance           |                 |      |                  |         |      |        |     |        |         |          |
|----------------------------------------------------------------------------------------------------|-----|----------------------------|-----------------|------------------|-------------------|--------|--------|-------------------|-----------------|-----------------|------|------------------|---------|------|--------|-----|--------|---------|----------|
|                                                                                                    | ί.  | Flex                       | ure             |                  |                   |        |        |                   |                 |                 |      |                  |         |      |        |     |        |         |          |
| $\label{eq:2} \begin{aligned} 1) \mbox{Displaystand} Displaystand Streams   \ \ \ \ \ \ \ \ \ \ \ \ \ \ \ \ \ \ $                                                                                                    |     | Posi                       | tive            | mor              | nent              |        |        |                   |                 |                 |      |                  |         |      |        |     |        |         |          |
|                                                                                                    | 1)  | Desi                       | gn F            | orce             | s and             | Stress | 95     |                   |                 |                 |      |                  |         |      |        |     |        |         |          |
| $ \begin{array}{c c} \label{eq:component} \hline V_{\rm per} & I \ V \ MAX \\ \hline \hline Component & \hline W \ Max \\ \hline Component & \hline W \ Max \\ \hline Component & \hline W \ Max \\ \hline V \ Max \\ \hline V \ Max \ Max \\ \hline V \ Max \ Max \\ \hline V \ Max \ Max \\ \hline V \ Max \ Max \$                                                                                                    |     | Load                       | -<br>Icon       | nbina            | tion N            | lame   | scl    | CB1               |                 |                 |      |                  |         |      |        |     |        |         |          |
| $\begin{tabular}{ c c c c c c c c c c c c c c c c c c c$                                                                                                    |     | Load                       | dcon            | nbina            | tion T            | ype    | : M)   | r-MA              | х               |                 |      |                  |         |      |        |     |        |         |          |
| $\begin{tabular}{ c c c c c c } \hline \hline $ $ $ $ $ $ $ $ $ $ $ $ $ $ $ $ $ $                                                                                                    |     |                            |                 |                  |                   |        |        |                   |                 |                 |      | M <sub>2</sub> ( | kipsi   | n)   |        |     |        | V.,     | Т        |
| $ \begin{array}{ c c c c c c c c c c c c c c c c c c c$                                                                                                    |     |                            | Co              | mpor             | ient              |        | Stee   | I (Ma             | J               | Long            | -ter | m (N             | 402     | Shor | t-term | Su  | ım     | (kips)  | (kips-in |
| $\begin{tabular}{ c c c c c c c c c c c c c c c c c c c$                                                                                                    |     | F                          | orce            | 5                | (+                | )      | 23     | 950.              | 617             | 1               | 562  | 6.86             | 5       | 133  | 74.975 | 529 | 52.456 | -77.268 | -355.81  |
| $ \begin{array}{ c c c c c c c c c c c c c c c c c c c$                                                                                                    |     |                            |                 |                  |                   |        |        |                   |                 |                 |      |                  |         |      |        |     |        |         |          |
| $\begin{tabular}{ c c c c c c c c c c c c c c c c c c c$                                                                                                    |     |                            |                 | -                |                   |        |        |                   |                 |                 |      | fc               | , (ksi) |      |        |     |        | 1       |          |
| $ \begin{array}{ c c c c c c c c c c c c c c c c c c c$                                                                                                    |     |                            | Co              | mpor             | ient              |        | Stee   | I (M <sub>c</sub> | J               | Long            | -ter | m (N             | 402     | Shor | t-term | Su  | m      |         |          |
| $\begin{array}{c c c c c c c c c c c c c c c c c c c $                                                                                                    |     |                            |                 |                  | То                | p      |        | -9.               | 146             |                 |      | -2.35            | 8       |      | -0.801 | -)  | 12.344 |         |          |
| $\begin{array}{c c} (1cm_{3}+scient Proportion) \\ \hline 0 \ Web Proportion (AASHTO LKPD Bridge 2012 & 610.2.1) \\ \hline 0 \ & = 138.000 \ & 4 \ & 300 \ & & & & & & & & & & & & & & & & & &$                                                                                                    |     | 51                         | ress            | <b>es</b>        | Bo                | t      |        | 8                 | 477             | -               |      | 4.71             | 0       |      | 3.738  |     | 16.925 |         |          |
| $\begin{array}{c}    \  \mbox{Constraints} \  \mbox{Constraints} \  \  \mbox{Constraints} \  \ \mbox{Constraints} \  \ \mbox{Constraints} \  \ \mbox{Constraints} \  \ \mbox{Constraints} \  \ \mbox{Constraints} \  \ \ \mbox{Constraints} \  \ \ \mbox{Constraints} \  \ \ \mbox{Constraints} \  \ \ \mbox{Constraints} \  \ \ \mbox{Constraints} \  \ \ \ \ \ \ \ \ \ \ \ \ \ \ \ \ \ $                                                                                                    |     |                            |                 |                  |                   |        |        |                   |                 |                 |      |                  |         |      |        |     |        |         |          |
| $\begin{array}{c c c c c c c c c c c c c c c c c c c $                                                                                                    | 2)  | Cros                       | s-se            | ction            | Prop              | ortion | 5      |                   |                 |                 |      |                  |         |      |        |     |        |         |          |
| $\begin{array}{c c c c c c c c c c c c c c c c c c c $                                                                                                    | Q   | ) We                       | b P             | ropo             | tions             | (AASH  | ITO L  | RFD               | Bridg           | e, 20           | 12   | 6.10             | 2.1)    |      |        |     |        |         |          |
| u       =       2.000       =       0.000         (b)       =       4.500       ±       1.2                                                                                                    |     | D                          |                 |                  | 120.0             | 00     |        |                   |                 | 200             |      |                  |         |      |        |     |        |         | 0        |
| $ \begin{array}{cccccccccccccccccccccccccccccccccccc$                                                                                                    |     | $\mathbf{t}_{\rm sr}$      |                 |                  | 100.0             | ~      | -      |                   |                 | 550             |      |                  |         |      |        |     |        |         |          |
| $\begin{array}{c c c c c c c c c c c c c c c c c c c $                                                                                                    |     |                            |                 |                  |                   |        |        |                   |                 |                 |      |                  |         |      |        |     |        |         |          |
| $\begin{array}{c c c c c c c c c c c c c c c c c c c $                                                                                                    | G   | ) Flai                     | nge             | Prop             | ortion            | s (AA  | SHTO   | LRFC              | ) Brid          | ige, 2          | 201: | 2, 6.1           | 0.2.2   | )    |        |     |        |         |          |
| $ \begin{array}{c c c c c c c c c c c c c c c c c c c $                                                                                                    |     | b,                         |                 |                  | 45                | 00     |        |                   |                 | 12              |      |                  |         |      |        |     |        |         | 0        |
| $ \begin{array}{c c c c c c c c c c c c c c c c c c c $                                                                                                    |     | $2t_{\rm w}$               |                 |                  |                   |        | 1      |                   |                 |                 |      |                  |         |      |        |     |        |         |          |
| $ \begin{array}{c c c c c c c c c c c c c c c c c c c $                                                                                                    |     | b,                         | =               |                  | 16.0              | 00     | ≥      |                   | C               | /6              | =    | 1                | 1.500   |      |        |     |        |         | 0        |
| $ \begin{array}{c} t_{\mu} & = \frac{t_{\mu} \cdot b_{\mu}^{2}}{t_{\mu}} & = \frac{682667}{m^{4}} & m^{4} \\ \hline t_{\mu} & = \frac{t_{\mu} \cdot b_{\mu}^{2}}{t_{\mu}} & = 972000 & m^{4} \\ \hline 0.1 & s & \frac{t_{\mu}}{t_{\mu}} & = 0.702 & s & 10.0 & \dots \\ \hline 0.1 & s & \frac{t_{\mu}}{t_{\mu}} & = 0.702 & s & 10.0 & \dots \\ \hline 0.1 & s & \frac{t_{\mu}}{t_{\mu}} & = 0.700 & ks & s & 0.0 & ks \\ \hline 0.1 & s & \frac{t_{\mu}}{t_{\mu}} & = 0.700 & ks & s & 0.0 & ks \\ \hline 0.1 & s & \frac{t_{\mu}}{t_{\mu}} & s & 10.000 & ks & s & s & 0.0 & ks \\ \hline 0.1 & s & \frac{t_{\mu}}{t_{\mu}} & s & 0.000 & s & s & 10 & \dots \\ \hline 0.1 & s & \frac{t_{\mu}}{t_{\mu}} & s & 0.000 & s & s & s & 0.0 & ks \\ \hline 0.1 & s & \frac{t_{\mu}}{t_{\mu}} & s & 0.000 & s & s & s & 0.0 & ks \\ \hline 0.1 & s & \frac{t_{\mu}}{t_{\mu}} & s & 0.000 & s & s & s & 0.0 & ks \\ \hline 0.1 & s & 0.000 & s & s & 0.000 & s & s & 0.0 & s \\ \hline 0.1 & 0 & 0.000 & 1 & s & 0.000 & s & s & 0.0 & s & 0.0 & s \\ \hline 0.1 & 0 & 0.000 & 1 & s & 0.000 & s & s & 0.0 & s & 0.0 & s & 0.0 & s \\ \hline 0.1 & 0 & 0.000 & 0.0 & 0 & s & 0.0 & s & 0.0 & s & 0$                                                                                                    |     | ÷,                         | -               |                  | 2.0               | 00     | 2      |                   | 1               | 1t <sub>w</sub> | -    |                  | 0.550   |      |        |     |        |         | 0        |
| $ \begin{array}{c ccccccccccccccccccccccccccccccccccc$                                                                                                    |     | $\mathbf{I}_{\mathrm{pc}}$ | =               | t <sub>e</sub> : | b <sub>10</sub> 3 | =      | 682    | 667               | in <sup>4</sup> |                 |      |                  |         |      |        |     |        |         |          |
| 0.1         s $\frac{V_{e}}{F_{e}}$ 0.702         s         100                                                                                                    |     | Ijt                        | -               | te :             | b <sub>1</sub> 3  | -      | 972    | .000              | in <sup>4</sup> |                 |      |                  |         |      |        |     |        |         |          |
| 0.1         s         Is         0.702         \$         100                                                                                                    |     |                            |                 |                  |                   | Le     |        |                   |                 |                 |      |                  |         |      |        |     |        |         |          |
| $ \begin{array}{llllllllllllllllllllllllllllllllllll$                                                                                                    |     | 0.                         |                 | s                |                   | Le     | = 0    | .702              |                 | s               | 10   | .0               |         |      |        |     |        |         | 0        |
| $ \begin{array}{c c c c c c c c c c c c c c c c c c c $                                                                                                    |     |                            |                 |                  |                   |        |        |                   |                 |                 |      |                  |         |      |        |     |        |         |          |
| $ \begin{array}{c} \text{sector (Lastification (LASHO II (LAFD Bridge 2012 4.510.62))} \\ & \text{min} \left( \frac{r}{r_{p_{1}}}, r_{p_{1}} \right) = \frac{r}{70000} \left  \underline{k} \underline{s} - \underline{r}_{700} \right  \underline{k} \underline{s} \\ & \underline{r}_{1} - \underline{s} \\ & \underline{s} - \underline{s}_{0} \\ & \underline{s} - \underline{s}_{0} \\ & \underline{s} - \underline{s}_{$ | )   | Flex                       | ural            | Stren            | gth Li            | mit St | ate in | posi              | tive fl         | exure           |      |                  |         |      |        |     |        |         |          |
| $\begin{array}{c c c c c c c c c c c c c c c c c c c $                                                                                                    | •   | Secti                      | on (            | lassi            | ication           | AA)    | нто    | LRFC              | Brid            | lge, 2          | 012  | 2, 6.1           | 0.6.2   | )    |        |     |        |         |          |
| $\begin{array}{c c c c c c c c c c c c c c c c c c c $                                                                                                    |     | m                          | in (            | Fye .            | F <sub>yt</sub> ) | -      | 70     | .000              | ksi             |                 | s.   |                  | 70.0    | ksi  |        |     |        |         | 0        |
| $\frac{2 \cdot b_{01}}{t_{0}} = 0.000$ s $3.76 \sqrt{\frac{b_{1}}{F_{p2}}} = 76.531$<br>in which :<br>$b_{01} = 0.000$ in S <sup>1</sup> to solve in S <sup>2</sup> to solve a solve at the solve at the solve at                                                                                                    |     | D<br>t <sub>w</sub>        | -               |                  | 138.0             | 00     | 4      |                   | 150             |                 |      |                  |         |      |        |     |        |         | 0        |
| in which :                                                                                                    |     | 2 ·                        | D <sub>cp</sub> | -                |                   | 0.00   | 0      | \$                |                 | 3.7             | 6√   | E,               | -       | 76.5 | 31     |     |        |         | 0        |
| D <sub>50</sub> = 0.000 in                                                                                                    |     | in w                       | hich            |                  |                   |        |        |                   |                 |                 |      | ~                |         |      |        |     |        |         |          |
| VE Noncompart section for Curved Bridge                                                                                                    |     |                            | Dco             | =                |                   | 0.00   | 0 in   |                   |                 |                 |      |                  |         |      |        |     |        |         |          |
| VE Noncompact section for Cupred Bridge                                                                                                    |     |                            |                 |                  |                   |        |        |                   |                 |                 |      |                  |         |      |        |     |        |         |          |
| Se Honcompace Section for Carles onage                                                                                                    |     | ΫE Ν                       | lond            | omp              | act se            | ction  | for C  | urve              | d Bri           | idge            |      |                  |         |      |        |     |        |         |          |

### <u>Outline</u>

- 1. Bridge Overview
- 2. <u>Purpose</u>

#### **Load Rating Procedure**

- 3. Define Rating Parameter
  - 3.A. Load Rating parameter Information
- 4. Define Bridge Rating Group Setting
- 5. Modify Composite Material
  - 5.A. Modify Composite Material
- 6. Define Rating Case(Service Limit State)
  - 6-1. Define Rating Case(Strength Limit State)
  - 6-2. Define Rating Case(Fatigue Limit State)
    - 6.A. Define Rating Case
    - 6.B. Define Rating Case

- 7. Longitudinal Reinforcement
  - 7-1. Longitudinal Reinforcement
    - 7.A. Steel Reinforcement
- 8. Transverse Stiffener
- 9. Unbraced Length
- 10. Fatigue Parameter
- 11. Curved Bridge Information
- 12. Diagnostic Test Result
- 13. Rating Design Result Tables
- 14. Position for Rating Output

### **Result**

15. Excel Report

#### **Step3. Define Rating Parameters** Civil 2015 - [C:\Users\swpark\Desktop\TS\Chris\06.02.2015\S View Structure Node/Element Properties Boundary Load Analysis Results PSC Pushover Design Rating Tools ::[0 AASHTO-LRFD12 AASHTO-LRFD12 x Steel Rating Design Code Bet N SC Bridge Steel Bridge Common Rating Design Code : AASHTO-LRFD12 🕂 Rating Design Code.. 3 Para. • 📆 Rating Parameters... OK Cancel 🕞 📮 🔜 💉 🔉 👫 🔒 🦰 🗕 🗸 🗕 🔚 Rating Group Setting... Steel Bridge Load Rating Parameters x 5 4 System factor 1 Update by Code Strength Limit State Strength Resistance Factor Resistance factor for yielding (Phi\_y) 0.95 0.8 Resistance factor for fracture(Phi\_u) 0.9 Resistance factor for axial comp. (Phi c) Resistance factor for flexure (Phi\_f) 1 1 Resistance factor for shear(Phi\_v) 0.85 Resistance factor for shear connector(Phi se) 1 Resistance factor for bearing(Phi\_b) Girder Type for Box/Tub Section Single Box Sections Multiple Box Sections Consider St. Venant Torsion and Distortion Stresses Option For Strength Limit State Appendix A6 for Negative Flexure Resistance in Web Compact / NonCompact Sections Mn<=1.3RhMy in Positive Flexure and Compact Sections(6.10.7.1.2-3)</p> Post-buckling Tension-field Action for Shear Resistance(6.10.9.3.2) Service Limit State Limiting Stresses in Structural Steel Auto-Calculation O User Input Design Load 0 0 **Tensile Stress** Legal Load / Permit Load 0 0 Tensile Stress kips/ft^2 Fatique Limit State Application of Diagnostic Test Result Strain Load Test Measurement Oisplacement 10 ancel OK

1. Click Rating Tab 2. Click Rating Design Code. 3. Select AASHTO-LRFD 12 4. Enter System factor: 1 5. Click Update by Code (Resistance factors can be manually modified at user's preference) and users can modify each Resistance factor with their preference. 6. Check on Strength Limit State 7. Check on Service Limit State 8. Check on Auto-Calculation 9. Check on Fatigue Limit State 10. Click OK

| <u>3.A. Load Rati</u>              | ing parameter In               | formation      | (i)                            |                                                                   |
|------------------------------------|--------------------------------|----------------|--------------------------------|-------------------------------------------------------------------|
| Steel Bridge Load Rating Paramet   | ters                           | X              | Girder Type for<br>In Multiple | Box/Tub Section<br>Box Section, St. Venant Torsion and Distortion |
| System factor 1                    |                                | Update by Code | stresses are                   | e optional according to Article 6.11.2.3.                         |
| Strength Limit State               |                                |                | In Single F                    | Roy Section St. Venanat Torsion and Distortion                    |
| Strength Resistance Factor         |                                |                | III Shigic I                   |                                                                   |
| Resistance factor for yielding (   | (Phi_y)                        | 0.95           | are automa                     | itically considered.                                              |
| Resistance factor for fracture(    | (Phi_u)                        | 0.8            | $\bigcirc$                     |                                                                   |
| Resistance factor for axial com    | np.(Phi_c)                     | 0.9            | Option For Stre                | ength Limit State                                                 |
| Resistance factor for flexure (    | Phi_f)                         | 1              | • Appendix                     | A6 option is applied for the flexural strength of                 |
| Resistance factor for shear(Ph     | i_v)                           | 1              | straight co                    | mposite I Sections in negative flexure with comp                  |
| Resistance factor for shear cor    | nnector(Phi_se)                | 0.85           | straight co.                   | inposite i-sections in negative nexure with comp                  |
| Resistance factor for bearing(F    | Phi_b)                         | 1              | act / nonco                    | ompact webs.                                                      |
| Girder Type for Box/Tub Section    | 2                              |                | Mn value i                     | s restricted to 1.3RhMy under positive flexure in                 |
| Single Box Sections                | Multiple Box Section           |                | a continu                      | ous span based on three conditions stated in Articl               |
| Consider St Venant Torsion         | and Distortion Stresses        | 5              |                                |                                                                   |
|                                    |                                |                | C 0.10.7                       | .2-3.                                                             |
| Appendix A6 for Negative El        | lexure Resistance in Web Com   | pact           |                                |                                                                   |
| / NonCompact Sections              | iexure resistance in web com   | puer           | Service Limit S                | State                                                             |
| Mn<=1.3RhMy in Positive Fl         | lexure and Compact Sections(   | 5.10.7.1.2-3)  | In Auto-Ca                     | alculation, the limiting stresses are automatically               |
| Post-buckling Tension-field A      | Action for Shear Resistance(6. | 10.9.3.2)      | calculated                     | as follows:                                                       |
| <u>e</u>                           |                                |                |                                |                                                                   |
| Service Limit State                |                                |                |                                | Design Load: f <sub>R</sub> =0.95 R <sub>b</sub> F <sub>vf</sub>  |
| Limiting Stresses in Structural St | llass Tanut                    |                |                                | Legal/Permit Load: fp=0.95 F <sub>uk</sub>                        |
| Auto-Calculation                   | O User Input                   |                |                                |                                                                   |
| Compressive Stress                 | 0                              | kine/ft^2      | • In User ing                  | out, the limiting stresses can be manually inputted for           |
| Tencile Stress                     | 0                              | kips/ft-2      | design load                    | d and legal/permit load respectively. The allowed                 |
| COSIC DUCSS                        | ·                              | npart 2        | ucsign iodu                    | a and regar permit road respectively. The anowed                  |
| Legal Load / Permit Load           |                                |                | compressiv                     | ve stress and tensile stress of the steel girder need to          |
| Compressive Stress                 | 0                              | kips/ft^2      | be inputted                    | 1.                                                                |
| Tensile Stress                     | 0                              | kips/ft^2      |                                |                                                                   |
|                                    |                                |                | Amplication of                 | Dia ana setia Tast na sult                                        |
| Fatigue Limit State                |                                |                | Application of                 | Diagnostic Test result                                            |
| Application of Diagnostic Test Res | sult                           |                | Adjustment                     | factor resulting from the comparison of measured                  |
| Load Test Measurement              | © Strain                       | Displacement   | test behavior                  | with the analytical model can be calculated. Select               |
| cood repended enert                | O Duant                        | o objacement   | between stra                   | in and displacement obtained form the diagnostic                  |
|                                    |                                | OK Cancel      | toot Massar                    | a value con he entered in Discretion Test Desult                  |
|                                    |                                |                | lest. Wieasure                 | e value can be entered in Diagnostic Test Result                  |
|                                    |                                |                | Menu                           |                                                                   |

# **Step4. Define Bridge Rating Group Setting**

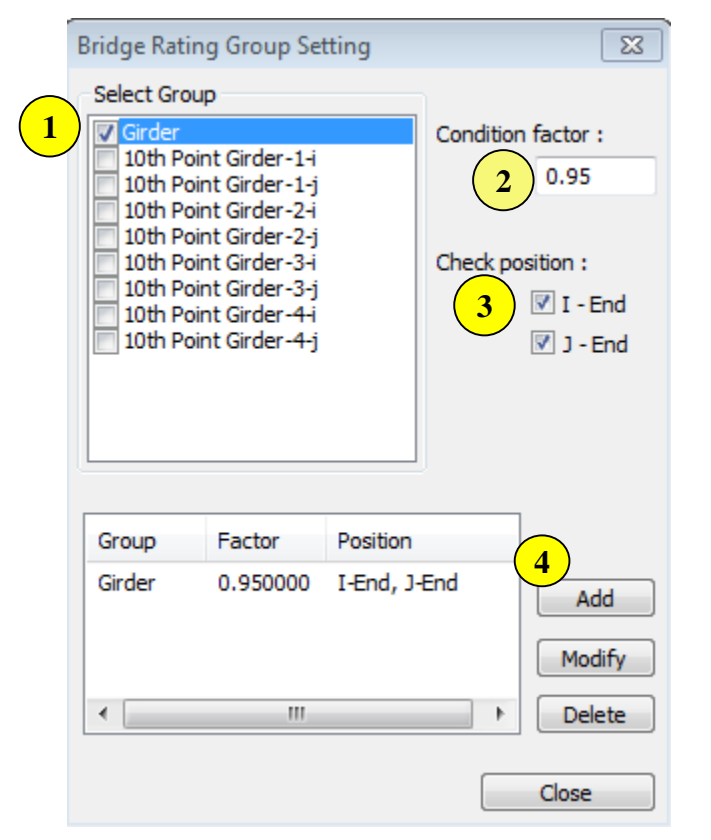

- Check on Girder
   Define Condition factor
   Check position I-End and J-End
   Click Add button
- Selected Groups are targeted for the design of the Rating Factor. Structural groups com posed of SRC material properties are shown in the list after performing an analysis.
- Different values of condition factor can be applied to different structure groups of elements.
- Condition Factors

| Condition    | NBI    | <u>ь</u>   |
|--------------|--------|------------|
| Description  | Rating | $\Psi_{c}$ |
| good or      | 6 or   | 1.00       |
| satisfactory | higher | 1.00       |
| fair         | 5      | 0.95       |
| noor         | 4 or   | 0.85       |
| poor         | lower  | 0.85       |

\*The Manual For Bridge Evaluation-6A.4.2.3

7

M

### Step5. Modify Composite Material

| odify Comp    | osite Mate     | rial           |             |             | ×         |
|---------------|----------------|----------------|-------------|-------------|-----------|
| Material List | t ———          |                |             |             |           |
|               | Name           | Steel          | Concrete    | Main-bar    | Sub-bar   |
| 1             | SRC            | A572-50        | Grade C4500 |             |           |
| 2             | A36            | A36            |             |             |           |
| Composite M   | laterial Sele  | ction          |             |             |           |
| Steel Mat     | erial Selectio | n              |             |             |           |
| Code :        | ASTM(S)        |                |             |             |           |
| Hybrid        | d Factor       |                |             |             |           |
| Grade :       | A572-50        | <b>•</b>       |             |             |           |
| Es :          | 4176000        | kips           | /ft^2 Fu :  | 9360        | kips/ft^2 |
| Fy :          | /200           | kips,          | /ft^2       |             |           |
| Concrete      | Material Sel   | ection         |             |             |           |
| Code :        | ASTM(RC)       |                | Grade :     | Grade C4500 | •         |
| Specified     | Compressive    | e Strength (fo | :/fck) :    | 648         | kips/ft^2 |
| Reinforce     | ment Select    | ion            | <b>`</b>    |             |           |
| Code :        | ASTM(RC)       | - 2            | )           |             |           |
| Grade of N    | 1ain Rebar :   | Grade          | 40 3        | : 5760      | kips/ft^2 |
| Grade of S    | Sub-Rebar :    |                | ▼ Fys       | : 5760      | kips/ft^2 |
|               |                |                | 4           | Modify      | Close     |

- The objective of this tool is to check whether material property is defined as SRC or not. In order to perform Design Check and Load Rating, for steel composite bridge, only SRC material is allowed to be used. Furthermore, In Modify Composite Material, the steel prop erties for concrete reinforcement are defined.
- For resisting negative moment occurring aro und supports, reinforcing steels in Concrete deck is recommended
- 1. Check steel composite Section is defined to SRC
- 2. Code: ASTM(RC)
- 3. Grade of Main Rebar: Grade 40
- 4. Click Modify button

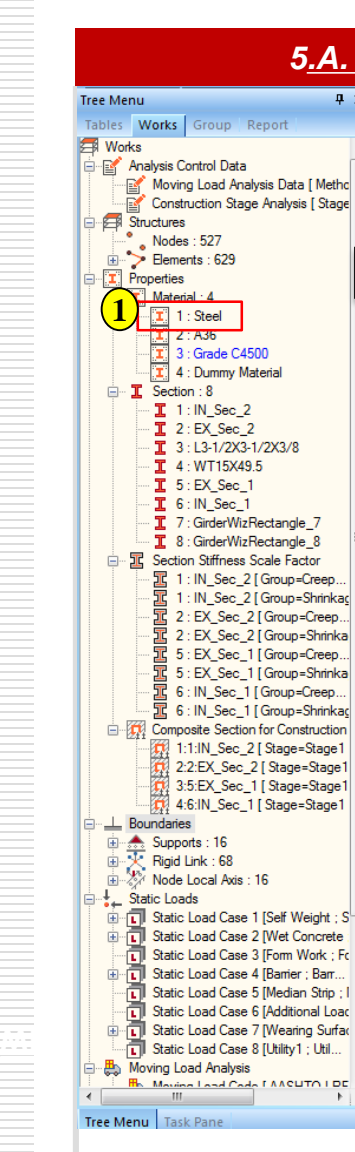

### 5.A. Modify Composite Material

**μ** ×

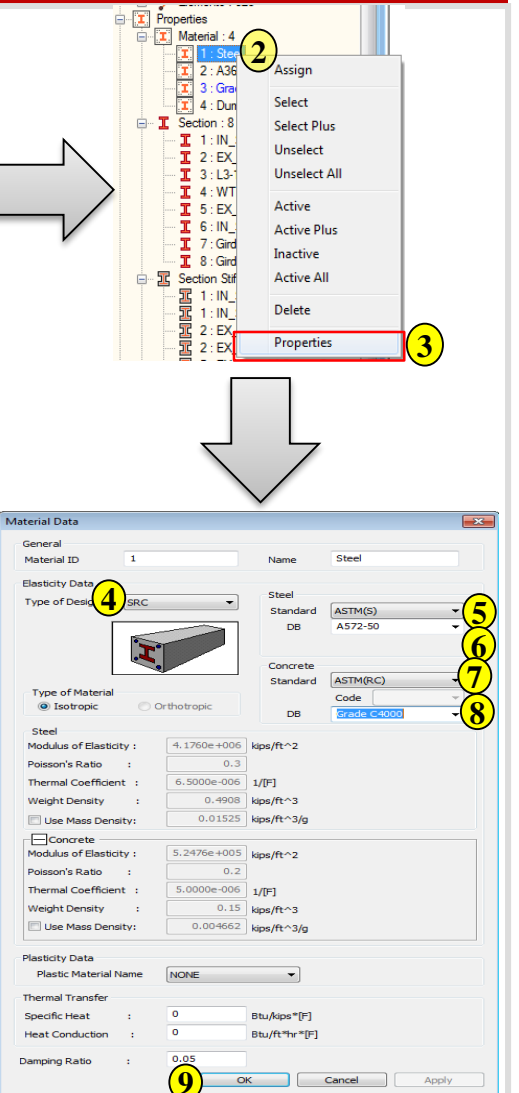

Static load analysis and moving load analysis does not require users to select SRC as steel composite materials. Even if the girders are not defined as SRC, there is a way to enter SRC property into the girders at ease.

- 1. Click Steel Icon on Tree Menu
- 2. Right Click

6

- 3. Click Properties
- 4. Type of Design
- 5. Select Standard: ASTM(S)
- 6. Select DB: A572-50
- 7. Select ASTM(RC)
- 8. Grade C4000
- 9. Click Ok button

### Step6. Define Rating Case(Service Limit State)

|                 |           |          |           |     | _     |                    |          |          |
|-----------------|-----------|----------|-----------|-----|-------|--------------------|----------|----------|
| Define Rating ( | Case      |          |           |     |       |                    |          | ×        |
| Static Load C   | ombinati  | on       |           |     |       |                    |          |          |
| Service Lir     | mit State |          | $\odot$   | St  | rena  | th Limit           | State    |          |
| © Eatique Li    | mit State | <u> </u> |           |     |       |                    |          |          |
|                 |           | -        |           |     |       |                    |          |          |
| (2) Load        | Туре      | max      | min       |     |       | Load               | Cases    |          |
|                 | Before)   | 1.00     | 1.00      |     | ▶     | Creep              | Seco     |          |
|                 | (After)   | 1.00     | 1.00      |     |       | Shrinka            | age S    | _        |
| <b>(4)</b>      | Dw        | 1.00     | 1.00      |     | *     |                    |          |          |
|                 | erature   |          | 1.00      |     |       |                    |          |          |
|                 | andent    |          | 1.00      |     |       |                    |          |          |
| Jec Der         | manent    |          | 1.00      |     |       |                    |          |          |
| User            | Defined   |          | 1.00      |     |       |                    |          |          |
| *               |           |          |           |     |       |                    |          |          |
| <b></b>         |           |          |           |     |       |                    |          |          |
|                 |           |          |           |     |       |                    |          |          |
|                 |           |          |           |     |       |                    |          |          |
| Live Load Cor   | mbinatio  | n        |           |     |       |                    |          |          |
|                 | Live      | Load Fa  | actors fi | or  | Ratir | ng                 |          |          |
| Primary Vehicle | e         | Live-M   | 1odel(M   | V)  |       | -                  | 1        | <b>6</b> |
| Adiacent Vehi   | de        | Live-M   | 1odel(M   | v)  |       | •                  | ol       | 7        |
| -Evaluation I   | ive Load  | Model    |           |     |       |                    | · · · ·  |          |
|                 |           | inouci   | <u>.</u>  |     |       |                    |          |          |
| Oesign Li       | ive Load  |          | © Leq     | al  | Load  | / Permi            | t Load   |          |
|                 |           | _        |           |     |       | <u> </u>           | 、        |          |
| Name of Ratin   | g Case    | S        | ervice L  | S   | Case  | e ( <mark>8</mark> |          |          |
| Description     |           |          |           |     |       |                    |          |          |
|                 |           |          |           |     |       |                    |          |          |
| Name            | Limit St  | ate      | Descrip   | tic | n     |                    |          |          |
| Service LS      | Service   |          |           |     |       | (                  | <u> </u> | م ط ط    |
| Strength L      | Strengt   | th       |           |     |       |                    |          | ниа      |
| Fatigue LS      | Fatigue   | 2        |           |     |       |                    | M        | odify    |
|                 |           |          |           |     |       |                    |          |          |
|                 |           |          |           |     |       |                    | D        | elete    |
|                 |           |          |           |     |       |                    |          |          |
|                 |           |          |           |     |       |                    | Close    | 2        |

| 1. Check on Service Limit State             |
|---------------------------------------------|
| 2. Select Load Type: DC(Before)             |
| 2-1. Select Load Case: Dead Load(CS)        |
| 3. Select Load Type: DC(After)              |
| 3-1. Select Load Cases: Erection Load 1(CS) |
| 4. Select Load Type: DW                     |
| 4-1. Select Load Cases: Erection Load 2(CS) |
| 5. Select Load Type: Secondary              |
| 5-1. Select Load Cases: Creep Secondary(CS) |
| 6. Primary Vehicle: 1                       |
| 7. Adjacent Vehicle: 0                      |
| 8. Name of Rating Case: Service LS Case     |
| 9. Click Add button                         |

# <u>Step6-1. Define Rating Case(Strength Limit State)</u>

| efine Rating Case                                                                                                    |                             |                                                     |                  |       |                          |                        | ×                  |
|----------------------------------------------------------------------------------------------------|-----------------------------|-----------------------------------------------------|------------------|-------|--------------------------|------------------------|--------------------|
| Static Load Combinati<br>Service Limit State                                                                                          | on<br>e (                   | 1.                                                  | St               | renq  | th Limit :               | State                  |                    |
| 2 Load Type<br>3 DC (Before)<br>3 DC (After)<br>4 DW<br>Temperature<br>5 T. Gradient<br>5 Secondary<br>Permanent<br>User Defined<br>* | max<br>1.25<br>1.25<br>1.50 | min<br>0.90<br>0.90<br>1.00<br>1.25<br>1.25<br>1.00 |                  | *     | Load<br>Creep<br>Shrinka | Cases<br>Seco<br>age S |                    |
| Live Load Combination                                                                                                    | n<br>Load Fa                | actors fo                                           | or               | Ratir | ng                       |                        |                    |
| Primary Vehicle<br>Adjacent Vehicle<br>Evaluation Live Load                                                                           | Live-M<br>Live-M<br>Model   | 1odel(M)<br>1odel(M)<br>© Leqi                      | v)<br>v)<br>al I | Load  | ▼<br>▼                   | 1<br>0                 | 6<br>7             |
| Name of Rating Case<br>Description                                                                                                    | F                           | atigue L                                            | s                | Case  | . 8                      |                        |                    |
| Name Limit St<br>Service LS Service<br>Strength L Streng<br>Fatigue LS Fatigue                                                        | ate<br>th                   | Descrip                                             | tio              | 'n    |                          | 9 A<br>Mo              | dd<br>dify<br>lete |
|                                                                                                    |                             |                                                     |                  |       |                          | Close                  |                    |

| 1. Check on Strength Limit State            |
|---------------------------------------------|
| 2. Select Load Type: DC(Before)             |
| 2-1. Select Load Case: Dead Load(CS)        |
| 3. Select Load Type: DC(After)              |
| 3-1. Select Load Cases: Erection Load 1(CS) |
| 4. Select Load Type: DW                     |
| 4-1. Select Load Cases: Erection Load 2(CS) |
| 5. Select Load Type: Secondary              |
| 5-1. Select Load Cases: Creep Secondary(CS) |
| 6. Primary Vehicle: 1                       |
| 7. Adjacent Vehicle: 0                      |
| 8. Name of Rating Case: Strength LS Case    |
| 9. Click Add button                         |

# <u>Step6-2. Define Rating Case(Fatigue Limit State)</u>

| efine Ra           | ating Case       |         |           |     |           |          |        | ×    |
|--------------------|------------------|---------|-----------|-----|-----------|----------|--------|------|
| - Static L         | .oad Combinati   | on      |           |     |           |          |        |      |
| © Ser              | vice Limit State |         | $\odot$   | St  | reng      | th Limit | State  |      |
| • Fat              | ique Limit State | 2       |           |     |           |          |        |      |
| $\left( 2\right)$  | Load Type        | max     | min       |     |           | Load     | Cases  |      |
| $\mathbf{X}$       | DC (Before)      | 1.00    | 1.00      |     | $\bullet$ | Creep    | Seco   |      |
| 3                  | DC (After)       | 1.00    | 1.00      |     |           | Shrinka  | age S  |      |
| $\left( 4 \right)$ | DW               | 1.00    | 1.00      |     | *         |          |        |      |
| Y                  | Temperature      |         | 1.00      |     |           |          |        | _    |
|                    | T. Gradient      |         | 1.00      |     |           |          |        |      |
| 5                  | Secondary        |         | 1.00      |     |           |          |        |      |
|                    | Permanent        |         | 1.00      |     |           |          |        |      |
|                    | User Defined     |         | 1.00      |     |           |          |        |      |
| *                  |                  |         |           |     |           |          |        |      |
|                    |                  |         |           |     |           |          |        |      |
| I                  |                  |         |           |     |           |          |        |      |
| livelo             | ad Combination   |         |           |     |           |          |        |      |
|                    |                  |         |           |     |           |          |        |      |
|                    | Live             | Load Fa | actors fi | or  | Ratir     | ng       |        |      |
| Primary            | Vehicle          | Live-M  | 1odel(M   | V)  |           | •        | 1      | 6    |
| Adjacen            | nt Vehicle       | Live-N  | 1odel(M   | S   |           | •        | 0      | 7    |
| - Evolu            | ation Live Load  | Model   |           | ·,  |           |          | -      |      |
| Evalu              | auon Live Load   | Model   |           |     |           |          |        |      |
| ⊚ De               | esign Live Load  |         | C Leq     | al  | Load      | / Permi  | t Load |      |
|                    |                  | -       |           |     | ~         |          | 、      |      |
| Name o             | f Rating Case    |         | augue     | -5  | Case      | = (8     | )      |      |
| Descript           | tion             |         |           |     |           | $\sim$   |        |      |
|                    |                  |         |           |     |           |          | _      |      |
| Name               | Limit St         | ate     | Descrip   | tic | n         |          |        |      |
| Service            | LS Service       |         |           |     |           | (        | 9      | dd   |
| Strengt            | th L Strengt     | th      |           |     |           |          |        | uu   |
| Fatigue            | LS Fatigue       |         |           |     |           |          | Mo     | dify |
|                    |                  |         |           |     |           |          |        |      |
|                    |                  |         |           |     |           |          | De     | lete |
|                    |                  |         |           |     |           | _        |        |      |
|                    |                  |         |           |     |           |          | Close  |      |
|                    |                  |         |           |     |           |          |        |      |

| 1. Check on Fatigue Limit State             |
|---------------------------------------------|
| 2. Select Load Type: DC(Before)             |
| 2-1. Select Load Case: Dead Load(CS)        |
| 3. Select Load Type: DC(After)              |
| 3-1. Select Load Cases: Erection Load 1(CS) |
| 4. Select Load Type: DW                     |
| 4-1. Select Load Cases: Erection Load 2(CS) |
| 5. Select Load Type: Secondary              |
| 5-1. Select Load Cases: Creep Secondary(CS) |
| 6. Primary Vehicle: 1                       |
| 7. Adjacent Vehicle: 0                      |
| 8. Name of Rating Case: Strength LS Case    |
| 9. Click Add button                         |

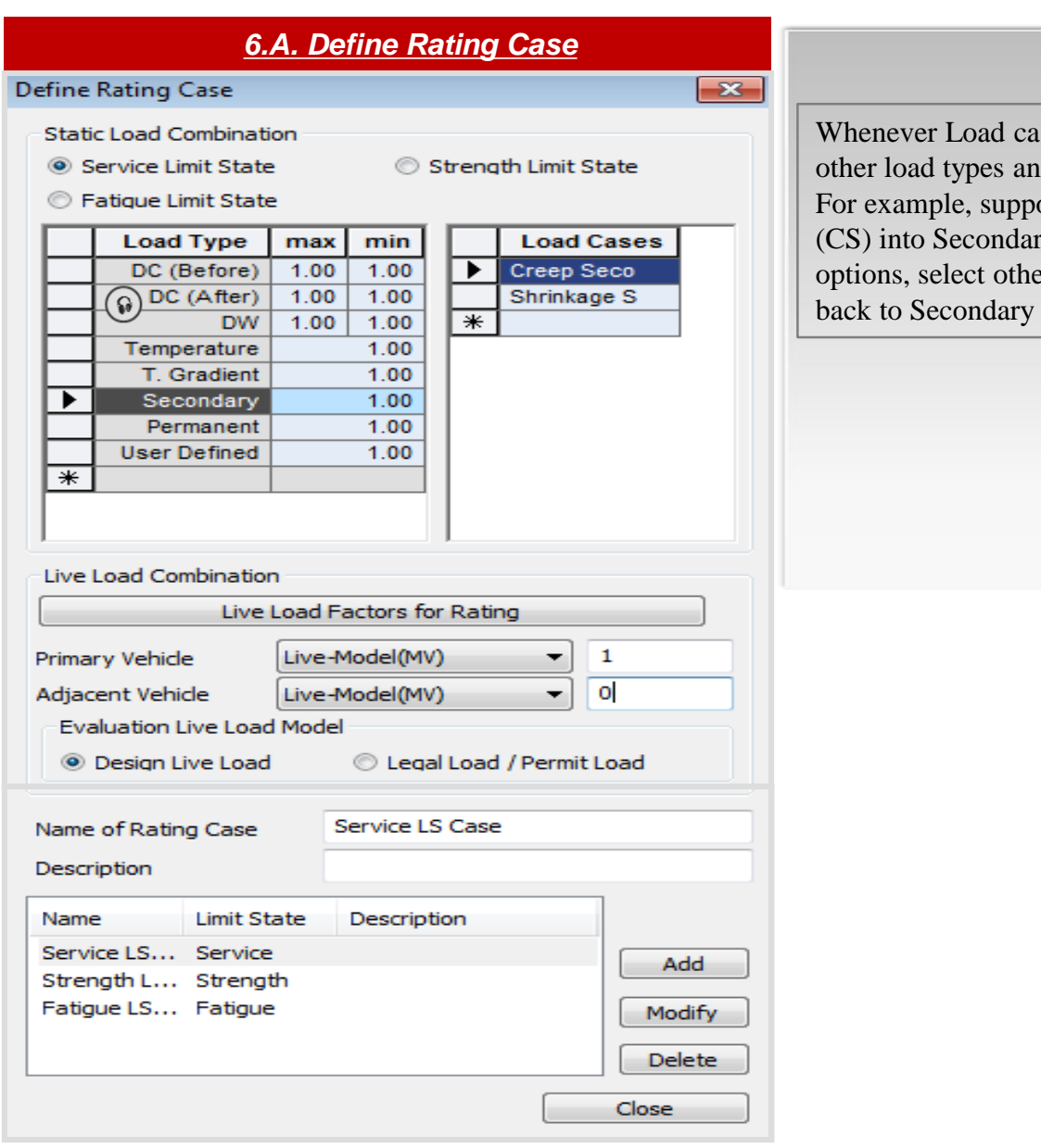

Whenever Load cases cannot be selected on the dialog box, click other load types and then get back to the load type you want to take. For example, suppose that you would like to enter creep secondary (CS) into Secondary Load type and you could not see the load case options, select other load type such as DW or DC(After) and get back to Secondary load type. Load Cases options will be available.

| Construc                                                                                     | tion Stage Analysis (                                                                                                    | Control Data                                                                         |                                                                                                    |                                                                                                    |               |
|----------------------------------------------------------------------------------------------|----------------------------------------------------------------------------------------------------|--------------------------------------------------------------------------------------|----------------------------------------------------------------------------------------------------|----------------------------------------------------------------------------------------------------|---------------|
| -Final St                                                                                    | tage                                                                                                    |                                                                                      |                                                                                                    |                                                                                                    |               |
| 🔘 La                                                                                         | ast Stage                                                                                                    | 🔘 Other Stage                                                                        | Stage 1                                                                                                    |                                                                                                    |               |
| 🔳 Re                                                                                         | estart Construction Sta                                                                                                    | age Analysis                                                                         | Select S                                                                                                    | Stages for Re                                                                                                    | estart        |
| Analys                                                                                       | is Option                                                                                                    |                                                                                      |                                                                                                    |                                                                                                    |               |
| In Inc                                                                                       | clude Nonlinear Analys                                                                                                    | is                                                                                   | Nonlinear Analysis                                                                                                    | Control                                                                                                    |               |
| (                                                                                            | ) Independent Stage                                                                                                    |                                                                                      | Accumulative :                                                                                                    | Stage                                                                                                    | _             |
|                                                                                              | Include Equilibrium E                                                                                                    | lement Nodal F                                                                       | orces                                                                                                    | -                                                                                                    |               |
| In                                                                                           | clude P-Delta Effect O                                                                                                    | oly                                                                                  | P-Delta An:                                                                                                    | alveie Contro                                                                                                    | 1             |
|                                                                                              |                                                                                                    | iny                                                                                  |                                                                                                    | arysis Corru o                                                                                                    |               |
|                                                                                              |                                                                                                    |                                                                                      |                                                                                                    | 1.000 1.00                                                                                                    |               |
| 🔽 In                                                                                         | dude Time Dependent                                                                                                    | Effect                                                                               | Time Depender                                                                                                    | nt Effect Cor                                                                                                    | ntrol         |
| Load C                                                                                       | clude Time Dependent<br>Cases to be Distinguish                                                                                                    | Effect<br>ed from Dead L                                                             | Time Depender                                                                                                    | nt Effect Cor<br>ut                                                                                                    | ntrol         |
| Load C                                                                                       | dude Time Dependent<br>Cases to be Distinguish<br>Load Case Name                                                                                                    | Effect<br>ed from Dead L<br>Type                                                     | Time Depender<br>oad for C.S. Outpu<br>Case 1                                                                                                    | nt Effect Cor<br>ut<br>Cas                                                                                                    | ntrol         |
| Load C<br>No                                                                                 | clude Time Dependent<br>ases to be Distinguish<br>Load Case Name<br>Erection Load 1                                                                                                    | Effect<br>ed from Dead L<br>Type<br>DC                                               | Time Depender<br>oad for C.S. Outp<br>Case 1<br>Barrier                                                                                                    | nt Effect Con<br>ut<br>Cas<br>Median                                                                                                    |               |
| Load C<br>No<br>1<br>Q                                                                       | clude Time Dependent<br>cases to be Distinguish<br>Load Case Name<br>Erection Load 1<br>Erection Load 2                                                                                                    | Effect<br>ed from Dead L<br>Type<br>DC<br>DW                                         | Time Depender<br>oad for C.S. Outp<br>Case 1<br>Barrier<br>Wearing Surf                                                                                                    | nt Effect Con<br>ut<br>Cas<br>Median<br>Utilit                                                                                                    | A<br>Mo       |
| V In<br>Load C<br>No<br>2                                                                    | clude Time Dependent<br>cases to be Distinguish<br>Load Case Name<br>Erection Load 1<br>Erection Load 2                                                                                                    | Effect<br>ed from Dead L<br>Type<br>DC<br>DW                                         | Time Depender<br>oad for C.S. Outp<br>Case1<br>Barrier<br>Wearing Surf                                                                                                    | nt Effect Cor<br>ut<br>Cas<br>Median<br>Utilit                                                                                                    | A<br>Mo<br>De |
| Load C<br>No<br>2                                                                            | clude Time Dependent<br>cases to be Distinguish<br>Load Case Name<br>Erection Load 1<br>Erection Load 2                                                                                                    | Effect<br>ed from Dead L<br>Type<br>DC<br>DW                                         | Time Depender<br>oad for C.S. Outp<br>Case 1<br>Barrier<br>Wearing Surf                                                                                                    | nt Effect Cor<br>ut<br>Cas<br>Median<br>Utilit                                                                                                    | A<br>Ma<br>De |
| V In<br>Load C<br>No<br>2<br>↓ Loa                                                           | clude Time Dependent<br>Cases to be Distinguish<br>Load Case Name<br>Erection Load 1<br>Erection Load 2<br>III<br>ad Cases<br>III                                                                                                    | Effect<br>ed from Dead L<br>Type<br>DC<br>DW                                         | Time Depender<br>oad for C.S. Outp<br>Case1<br>Barrier<br>Wearing Surf                                                                                                    | nt Effect Cor<br>ut<br>Cas<br>Median<br>Utilit                                                                                                    | A<br>Mo<br>De |
| V In<br>Load C<br>No<br>9 1<br>9 2<br>↓ Loa<br>★ Dead                                        | clude Time Dependent<br>Cases to be Distinguish<br>Load Case Name<br>Erection Load 1<br>Erection Load 2<br>III<br>ad Cases<br>Id 1(CS)                                                                                                    | Effect<br>ed from Dead L<br>Type<br>DC<br>DW                                         | Time Depender<br>oad for C.S. Outp<br>Case1<br>Barrier<br>Wearing Surf                                                                                                    | nt Effect Cor<br>ut<br>Cas<br>Median<br>Utilit<br>•                                                                                                 | A<br>Mo<br>De |
| Load C<br>No<br>2<br>Load C<br>2<br>Loa<br>Erect<br>Creat                                    | clude Time Dependent<br>Cases to be Distinguish<br>Load Case Name<br>Erection Load 1<br>Erection Load 2<br>III<br>ad Cases<br>d 1(CS)<br>Load(CS)<br>tion Load 1(CS)<br>Ion Load 1(CS)                                                                | Effect<br>ed from Dead L<br>DC<br>DW<br>DW                                           | Time Depender<br>oad for C.S. Outp<br>Case1<br>Barrier<br>Wearing Surf<br>struction Stage L<br>struction Stage L                                                                                   | nt Effect Con<br>ut<br>Cas<br>Median<br>Utilit<br>b<br>.oad Case<br>.oad Case<br>.oad Case                                                          | A<br>Mo<br>De |
| ✓ In Load C No 1 2 ✓ Loa ▲ Loa ★ Dead Erect Erect Erect                                      | clude Time Dependent<br>Cases to be Distinguish<br>Load Case Name<br>Erection Load 1<br>Erection Load 2<br>III<br>ad Cases<br>III<br>I Load(CS)<br>Load(CS)<br>tion Load 1(CS)<br>tion Load 2(CS)<br>tion Load 3(CS)                                  | Effect<br>ed from Dead L<br>Type<br>DC<br>DW<br>DW                                   | Time Depender<br>oad for C.S. Outp<br>Case 1<br>Barrier<br>Wearing Surf<br>Struction Stage L<br>struction Stage L<br>struction Stage L                                                             | nt Effect Cor<br>ut<br>Cas<br>Median<br>Utilit<br>b<br>Load Case<br>Load Case<br>Load Case<br>Load Case                                             | A Ma          |
| ✓ In Load C No 1 2 ✓ Loa ★ Dead Erect Fred Erect Trend                                       | clude Time Dependent<br>Cases to be Distinguish<br>Load Case Name<br>Erection Load 1<br>Erection Load 2<br>III<br>ad Cases<br>d 1(CS)<br>Load(CS)<br>tion Load 2(CS)<br>tion Load 2(CS)<br>tion Load 3(CS)<br>on Primary(CS)                          | Effect<br>ed from Dead L<br>DC<br>DW<br>DW<br>Con<br>Con<br>Con<br>Con<br>Con        | Time Depender<br>oad for C.S. Outp<br>Case1<br>Barrier<br>Wearing Surf<br>Struction Stage L<br>struction Stage L<br>struction Stage L<br>struction Stage L                                         | nt Effect Cor<br>ut<br>Cas<br>Median<br>Utilit<br>Utilit<br>Load Case<br>Load Case<br>Load Case<br>Load Case<br>Load Case                           | A<br>Mc<br>De |
| Load C<br>No<br>1<br>2<br>Load C<br>1<br>2<br>Loa<br>Erect<br>Crect<br>Crect<br>Tend<br>Tend | clude Time Dependent<br>Cases to be Distinguish<br>Load Case Name<br>Erection Load 1<br>Erection Load 2<br>III<br>ad Cases<br>Id 1(CS) ▼<br>I Load(CS)<br>tion Load 1(CS)<br>tion Load 2(CS)<br>tion Load 3(CS)<br>on Primary(CS)<br>on Secondary(CS) | Effect<br>ed from Dead L<br>DC<br>DW<br>DW<br>Con<br>Con<br>Con<br>Con<br>Con<br>Con | Time Depender<br>oad for C.S. Output<br>Case 1<br>Barrier<br>Wearing Surf<br>Wearing Surf<br>Struction Stage L<br>struction Stage L<br>struction Stage L<br>struction Stage L<br>struction Stage L | nt Effect Cor<br>ut<br>Cas<br>Median<br>Utilit<br>Utilit<br>N<br>Case<br>Caad Case<br>Caad Case<br>Caad Case<br>Caad Case<br>Caad Case<br>Caad Case | A<br>Mo<br>De |

The Common mistake committed by beginners is not to define erect ion Load properly. Erection load comes from Construction stage Lo ad Case. So, users must check it before defining Load Cases in Defi ne Load Case window.

In order check Construction Stage Load Case, go to Analysis Tab>> Construction Stage>>Construction Stage Analysis Control Data

- If users have used Steel Girder Wizard, the default construction stage load cases are automatically defined in Midas Civil.
- For example, Erection Load 1 is defined as DC(Barrier and Me dian Strips), and Erection Load 2 is defined as DW(Wearing Su rface load).

### Step 7. Longitudinal Reinforcement

| inforcements 🔹 🔻        | □ • • • • • • • • • • • • • • • • • • •                                                                                                    | Longitudinal Reinforcement Shear Reinforceme |
|-------------------------|----------------------------------------------------------------------------------------------------|----------------------------------------------|
|                         |                                                                                                    | Same Rebar Data at i & j-end                 |
| rget Section & Element  |                                                                                                    | Coordinate                                   |
| Section : 6             |                                                                                                    | Guide Line : 0 in                            |
| T:IN_Sec_2              |                                                                                                    | L I                                          |
| <b>1</b> 5:EX_Sec_1     |                                                                                                    | Туре                                         |
| <b>1</b> 6 : IN_Sec_1   | <ul> <li>A second second sec<br/>second second second second second second second second second second second second second second second second second second second second second second second second second second second second second second second second second sec</li></ul> | Point     O Arc     O Circle     O Relucting |
|                         |                                                                                                    | Circle Poly Line                             |
| • <b>1</b> 9:1N_Sec_1_1 |                                                                                                    | Input Method A                               |
|                         |                                                                                                    | Ref. Y Left V 4                              |
|                         |                                                                                                    | Ref. Z Top <b>v</b> Z 4.5                    |
|                         | · · · · · · · · · · · · · · · · · · ·                                                                                                    | Num 18                                       |
|                         |                                                                                                    | Spacing 5                                    |
|                         |                                                                                                    | Dia #6 🔻                                     |
|                         |                                                                                                    | Part Part 2 🔻                                |
|                         |                                                                                                    |                                              |
|                         |                                                                                                    | Reference for Tapered Section                |
|                         |                                                                                                    | Ref. y Left Ref. Z Top                       |
|                         |                                                                                                    | Ac. 7.92                                     |
|                         |                                                                                                    | As Note                                      |
|                         |                                                                                                    | Add Modily De                                |
|                         |                                                                                                    | Multi Add                                    |
|                         |                                                                                                    | Type Num CTC (in) D                          |
|                         |                                                                                                    | 1 Line 18 0 #6                               |
|                         |                                                                                                    |                                              |
|                         |                                                                                                    |                                              |
| y Reinforcements to     | EX_Sec_2 G : 54.39271.081 SELE                                                                                                    | cT                                           |

#### 1. Rating>Longitudinal Reinforcement

2. Check the box for Same Rebar Data

3. Click Line

x

- 4. Ref. Y: Left, Ref. Z: Top, Y: 4in, Z: 4.5in, Num: 21, Spacing: 5in, Dia: #6,
- 5. Click Add
- 6. Click Apply

### Step 7-1. Longitudinal Reinforcement

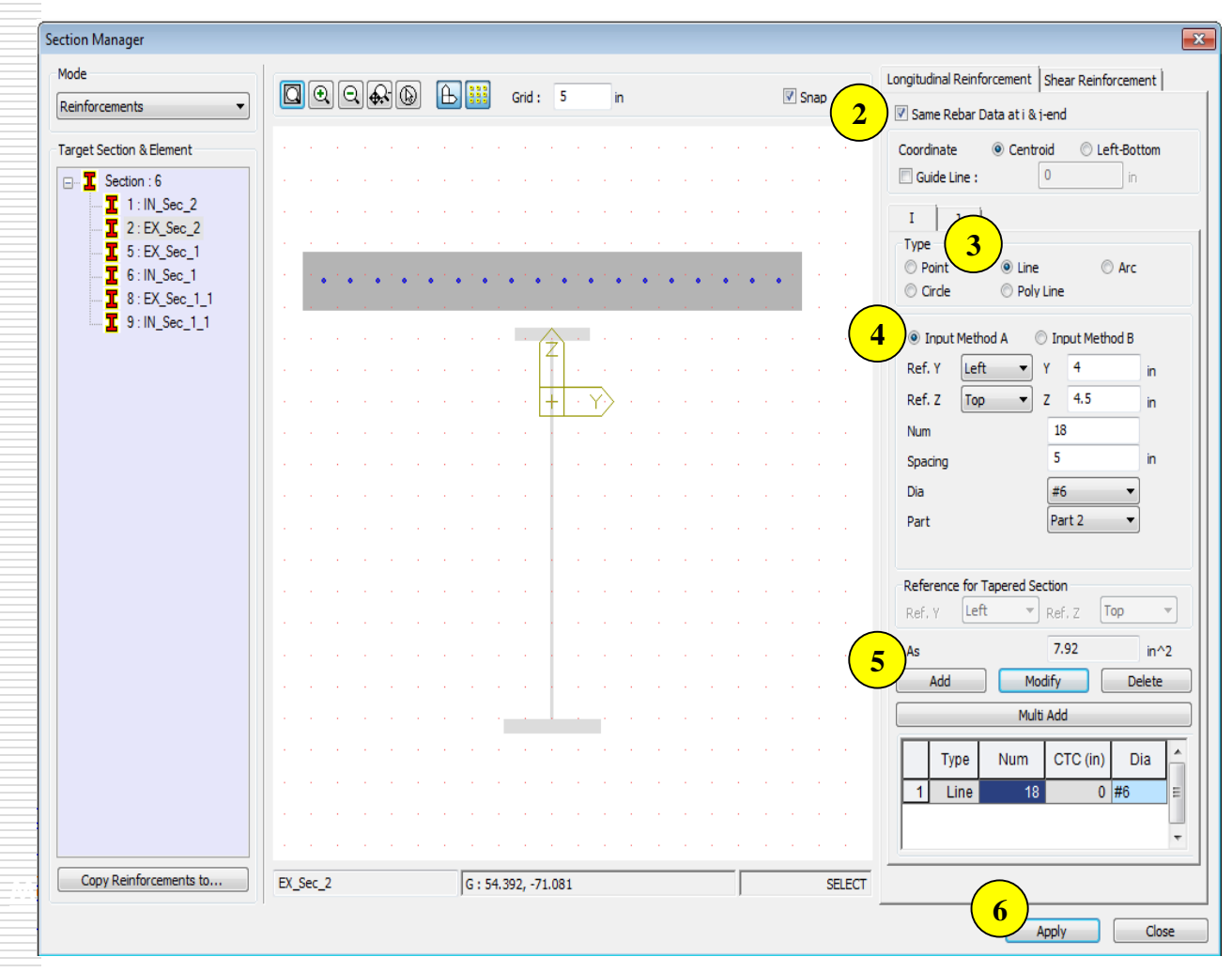

#### 1. Rating>Longitudianl Reinforcement

- 2. Check the box for Same Rebar Data
- 3. Click Line
- 4. Ref. Y: Left, Ref. Z: Top, Y: 4in, Z: 4.5in, Num: 18, Spacing: 5in, Dia: #6,
- 5. Click Add
- 6. Click Apply

#### 7.A. Steel Reinforcement

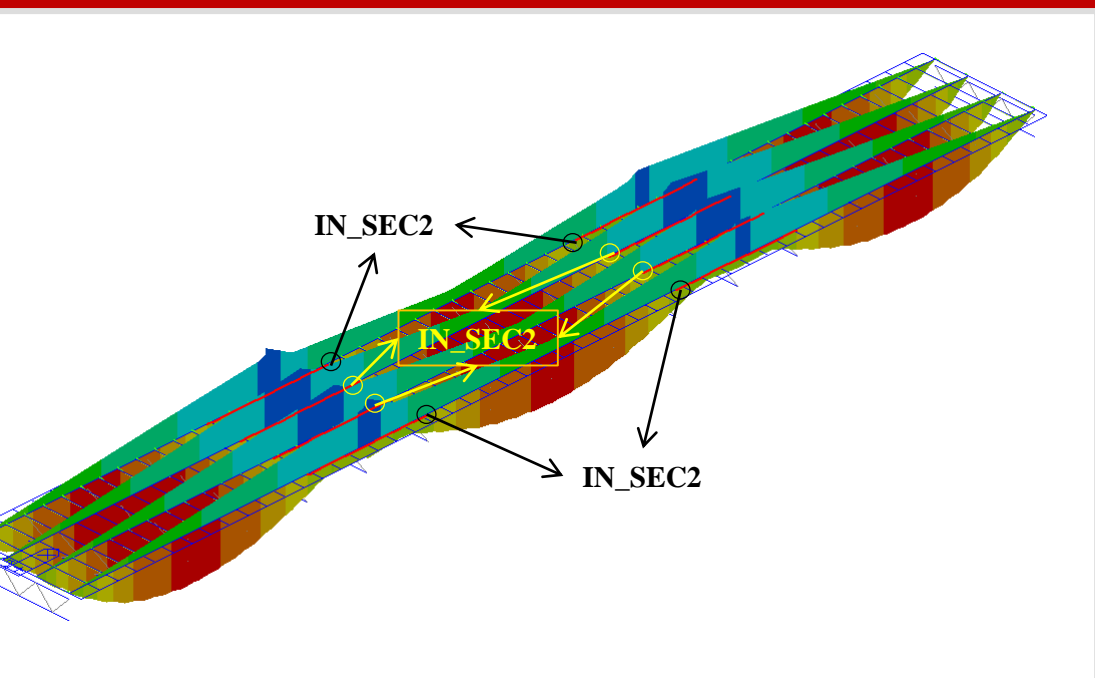

Through running Mvall: Live-Model(Moving Load), Negative mome nt takes place at the IN\_Sec2 and EX\_Sec2. So, Steel Reinforcement in the concrete deck is conducted.

### Step 8. Transverse Stiffener

| de<br>ansverse Stiffener 🔹                                            | Q 🚓 🔞 🕒 🔢 Grid : | 0.5 ft   | 📝 Snap | Same Stiffeners Data at i & j-end                                                                                                    |
|-----------------------------------------------------------------------|------------------|----------|--------|----------------------------------------------------------------------------------------------------|
| rget Section & Element<br>Section : 4<br>1 : IN_Sec_2<br>1 : IV_Sec_2 |                  |          |        | I J Transverse Stiffener                                                                                                    |
| S: D(Sec.1<br>S: If(Sec.1                                             |                  | 2<br>+ Y |        | rpe         Image: Sufferer           Image: Sufferer         Image: Sufferer           Image: Transverse Sufferer         Image: Sufferer           Image: Transverse Sufferer         < |
| Transverse Stiffener                                                  | G : 239.00, 23   | 2.00     | SELECT |                                                                                                    |

As shown above, the dialog box in which users can arrange transver se stiffeners in steel composite section. When the transverse stiffener rs are installed, the existence and spacing between stiffeners determi ne whether the web is stiffened or unstiffened under strength limit st ate. In this tutorial, transverse stiffeners aren't defined.

### Step 9. Unbraced Length

If each span has a different unbraced length, unbraced length must be different depending on span information.

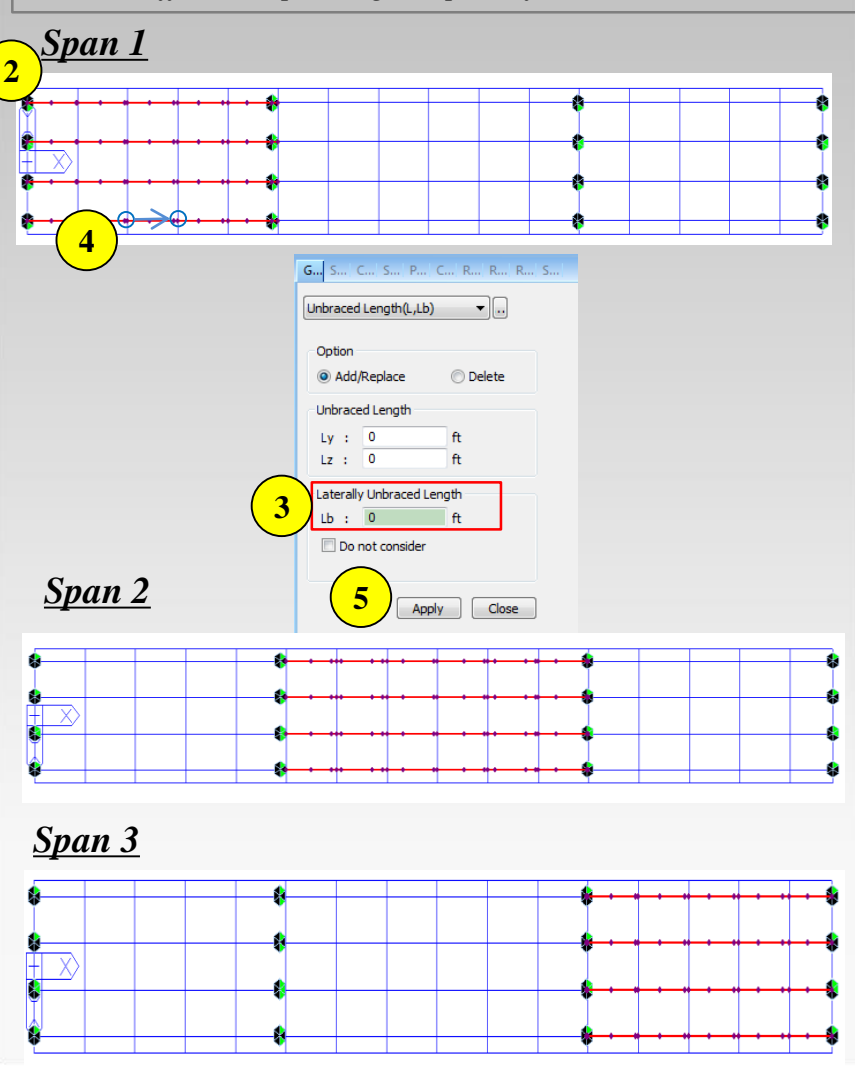

- Rating > Unbraced length
   Select <u>Span 1</u> by using Select by Window Select by Polygon 
   Click Lb box
- 4. Select the unbraced Length or type the length
- 5. Click Apply
- 6. The same procedure will be conducted to Span 2 and Span3

### Step10. Fatigue Parameter

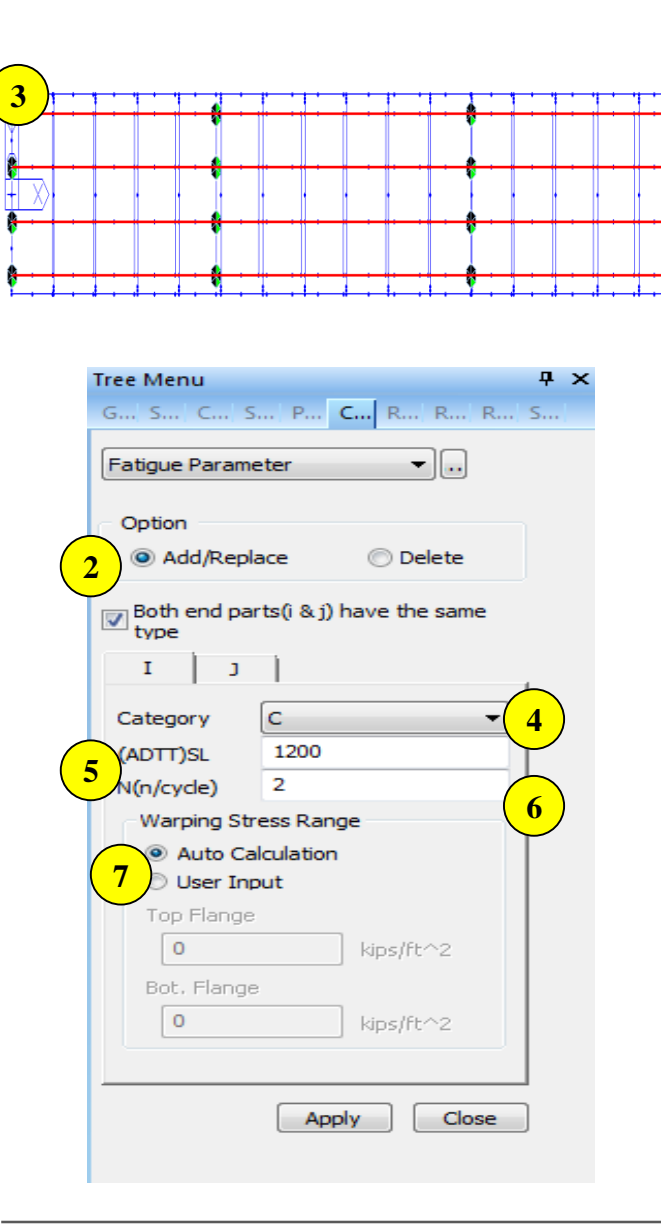

- 1. Properties> Fatigue Parameter
- 2. Click Add/Replace
- 3. Select the whole girders
- 4. Select Category: C
- 5. (ADTT)SL: 1200
- 6. *M*(*n*/*cycle*): 2
- 7. Warping Stress Range: Auto Cal
- Category: Category defined by 75yr-(ADTT)SL equivalent to inf inite life(Table 6.6.1.2.3-2)
- (ADTT)<sub>SL</sub>: Number of trucks per day in a single-lane averaged over the design life(3.6.1.4.2)
- N : Number of cycles per truck passage, value can be taken from table6.6.1.2.5-2

### Step11. Curved Bridge Information

| ree Menu                                               | <b>ņ</b> | × |
|--------------------------------------------------------|----------|---|
| 5  S  C  S  P  <b>C</b>   R  R  R                      | s        |   |
| Curved Bridge Info.                                    |          |   |
| Option                                                 |          |   |
| Add/Replace O Delete                                   |          |   |
| ▼ Both end parts(i & j) have the same<br>type<br>I ] J | 1        |   |
| Girder Radius 0 in                                     |          |   |
| Curve Type     Onvex ◎ Concave                         |          |   |
| Apply Close                                            | ]        |   |

- Radius is used for the review of shear connector's pitch and the moment of inertia of area for the longitudinal stiffener attached to web
- Curve Type-Convex, Concave
- ✓ If convex is selected, Left stiffener is on the side of the web away from the center of curvature and Right stiffener is on the side of t he web toward the center of curvature
- ✓ If concave is selected, the opposite case of the convex is applied. The Left and Right are determined based on the progressing dire ction of the cross section.

\*Note: This model is a straight bridge. So, this tutorial does not con sider Curved Bridge Information

### Step12. Diagnostic Test Result

| Tree    | Menu                             |                 |       | Ψ× |
|---------|----------------------------------|-----------------|-------|----|
| G       | S C S P                          | C  R            | R R   | S  |
| Dia     | agnostic Test Res                | ults            | •     |    |
| <u></u> | Option                           |                 |       |    |
| 2)      | Add/Replace                      | 🔘 Del           | ete   |    |
| -0      | efine Rating                     |                 |       |    |
| 4       | I O                              | ) ©             | I & J |    |
| 5       | Load Test Measu<br>Auto-Calculat | irements<br>ion |       |    |
|         | 🔘 User Input                     |                 |       |    |
|         | Displ.(I)                        | 0.0393          | in    |    |
|         | Displ.(J)                        | 0.0393          | in    |    |
|         | Dynamic Factor                   | 1               |       |    |
| Ľ       |                                  |                 |       |    |
|         | 6                                | Apply           | Close |    |

- Adjustment factor resulting from the comparison of measured test behavior with the analytical model can be considered to calculate the load-rating factor based on the test result.
- Auto Calculation: Deflection and K<sub>b</sub> are inputted manually for th e diagnostic test to calculate adjustment factor.
- User input: The Adjustment Factor, k, is inputted by users. K is used to calculate the factored load-rating factor(8.8.2.3.1-1)

#### 1. Properties> Diagnostic Test Result

- 2. Option: Add/Replace
- 3. Select the whole girders
- 4. Select position: I
- 5. Load Test Measurements: Auto-Calculation
- 6. Click Apply button

3

### Step13. Rating Design Result Tables

1. Rating>Steel Bridge>Perform Rating Design

2. Rating>Steel Bridge>Rating Design Result Table

#### Service Limit State Summary

|   |                                                          |             |                          |          |                      | Almahle               |                       | _     | _      | _                     |                       |                       |                       |  |  | _ | _ | _ | - | _ |  |  |  |  |  |  |  |  |  |  | Dea | d Before) | Dead(After) | Short Term | Prill |
|---|----------------------------------------------------------|-------------|--------------------------|----------|----------------------|-----------------------|-----------------------|-------|--------|-----------------------|-----------------------|-----------------------|-----------------------|--|--|---|---|---|---|---|--|--|--|--|--|--|--|--|--|--|-----|-----------|-------------|------------|-------|
|   | Rating Case                                              | Component   | Nininum Rating<br>Factor | Location | Relative<br>Location | Stress<br>(iips/ft*2) | Demand<br>(kips/ft*2) | Point | Factor | Stress<br>(kips/ft*2) | Stress<br>(kips/ht*2) | Stress<br>(kipsitt*2) | Stress<br>(kips/ft*2) |  |  |   |   |   |   |   |  |  |  |  |  |  |  |  |  |  |     |           |             |            |       |
|   | Service LS Case_DC-Before(MAX)_DC-After(MAX)_DIV(MAX)_T( | Compression | 86.0282                  | 319-1    |                      | 6840.0000             | -837.1356             | Top   | 1.000  | -756.9201             | -10.4377              | -69.7778              | -69.7778              |  |  |   |   |   |   |   |  |  |  |  |  |  |  |  |  |  |     |           |             |            |       |
| ) | Service LS Case_DC-Before(MAX)_DC-After(MAX)_DW(MAX)_T(  | Tension     | 6.9685                   | 319-1    |                      | 6840.0000             | 1427.4744             | Baton | 1.000  | 620.8668              | 29.8920               | 776.7156              | 776.7156              |  |  |   |   |   |   |   |  |  |  |  |  |  |  |  |  |  |     |           |             |            |       |
|   |                                                          |             |                          |          |                      |                       |                       |       |        |                       |                       |                       |                       |  |  |   |   |   |   |   |  |  |  |  |  |  |  |  |  |  |     |           |             |            |       |

|   | Flexu  | re    | Lir         | nit S                | tate                  | <u>Summary</u>                                                               |                              |                  |                     |                  |                                                    |  |
|---|--------|-------|-------------|----------------------|-----------------------|------------------------------------------------------------------------------|------------------------------|------------------|---------------------|------------------|----------------------------------------------------|--|
|   | Group  | Elem. | Part        | Relative<br>Location | Positive/Ne<br>gative | Rating Case                                                                  | LRFD<br>Resistance<br>Factor | System<br>Factor | Condition<br>Factor | Rating<br>Factor | Check<br>OK<br>-<br>OK<br>OK<br>-<br>OK<br>-<br>OK |  |
|   | Girder | 211   | <b>C</b> 20 |                      | Negative              | Strength LS Case_DC-Before(MAX)_DC-After(MAX)_DW(MN)_T(+)_TG(+)_A_V(My-Max)  | 1,0000                       | 1,0000           | 0.9500              | 77.0899          | OK                                                 |  |
| _ |        | 211   | (2)         |                      | Positive              |                                                                              | -                            |                  |                     |                  |                                                    |  |
|   | -      | 211   | J[217]      | -                    | Negative              |                                                                              | -                            |                  |                     |                  |                                                    |  |
|   | Girder | 211   | J[217]      |                      | Positive              | Strength LS Case_DC-Before(MAX)_DC-After(MAX)_DW(MAX)_T(+)_TG(+)_A.V(My-Max) | 1.0000                       | 1.0000           | 0.9500              | 17.8462          | OK                                                 |  |
|   |        | 212   | (217)       |                      | Negative              |                                                                              |                              |                  |                     |                  |                                                    |  |
|   | Girder | 212   | [217]       |                      | Positive              | Strength LS Case_DC-Before(MAX)_DC-After(MAX)_DW(MAX)_T(+)_TG(+)_A.V(My-Max) | 1.0000                       | 1,0000           | 0.9500              | 17.8462          | OK                                                 |  |
|   | Girder | 212   | J[218]      |                      | Positive              | Strength LS Case_DC-Before(MAX)_DC-After(MAX)_DW(MAX)_T(+)_TG(+)_A.V(My-Max) | 1.0000                       | 1,0000           | 0.9500              | 8.5738           | OK                                                 |  |
|   | A      | 212   | J[218]      |                      | Negative              |                                                                              |                              |                  |                     |                  |                                                    |  |
|   | A      | 213   | [[218]      |                      | Negative              |                                                                              |                              |                  |                     |                  |                                                    |  |
|   | Girder | 213   | [210]       |                      | Positive              | Strength LS Case_DC-Before(MAX)_DC-After(MAX)_DW(MAX)_T(+)_TG(+)_A.V(My-Max) | 1.0000                       | 1,0000           | 0.9500              | 8.5738           | OK                                                 |  |
|   | A      | 213   | J[24]       |                      | Negative              |                                                                              |                              |                  |                     |                  |                                                    |  |
|   | Girder | 213   | J[24]       |                      | Positive              | Strength LS Case_DC-Before(MAX)_DC-After(MAX)_DW(MAX)_T(+)_TG(+)_A.V(My-Max) | 1.0000                       | 1.0000           | 0.9500              | 8.3581           | OK                                                 |  |
|   | Girder | 214   | [24]        |                      | Positive              | Strength LS Case_DC-Before(MAX)_DC-After(MAX)_DW(MAX)_T(+)_TG(+)_A.V(My-Max) | 1.0000                       | 1.0000           | 0.9500              | 8.4136           | OK                                                 |  |
| _ | A      | 214   | [[24]       |                      | Negative              |                                                                              |                              |                  |                     |                  |                                                    |  |
| • |        | 214   | J[219]      | -                    | Negative              |                                                                              | -                            |                  |                     |                  |                                                    |  |
|   | Girder | 214   | J[219]      |                      | Positive              | Strength LS Case_DC-Before(MAX)_DC-After(MAX)_DW(MAX)_T(+)_TG(+)_A.V(My-Max) | 1.0000                       | 1.0000           | 0.9500              | 7.3594           | OK                                                 |  |
|   | A      | 215   | [[219]      |                      | Negative              |                                                                              |                              |                  |                     |                  |                                                    |  |
| _ | Girder | 215   | (219)       | -                    | Positive              | Strength LS Case_DC-Before(MAX)_DC-After(MAX)_DW(MAX)_T(+)_TG(+)_A.V(My-Max) | 1.0000                       | 1.0000           | 0.9500              | 7.3594           | 0K                                                 |  |
|   | Girder | 215   | J[220]      | -                    | Positive              | Strength LS Case_DC-Before(MAX)_DC-After(MAX)_DW(MAX)_T(+)_TG(+)_A.V(My-Max) | 1.0000                       | 1.0000           | 0.9500              | 6.2796           | OK                                                 |  |
|   |        | 215   | J[220]      |                      | Negative              |                                                                              | -                            |                  |                     |                  |                                                    |  |
|   | -      | 216   | [220]       | -                    | Negative              |                                                                              | -                            |                  | -                   |                  |                                                    |  |
|   | Girder | 216   | (220)       | -                    | Positive              | Strength LS Case_DC-Before(MAX)_DC-After(MAX)_DW(MAX)_T(+)_TG(+)_A V(My-Max) | 1.0000                       | 1,0000           | 0.9500              | 6.2795           | ок                                                 |  |
|   | A      | 216   | J[35]       |                      | Negative              |                                                                              |                              |                  |                     |                  |                                                    |  |
|   | Girder | 216   | J[35]       |                      | Positive              | Strength LS Case_DC-Before(MAX)_DC-After(MAX)_DW(MAX)_T(+)_TG(+)_A.V(My-Max) | 1.0000                       | 1.0000           | 0.9500              | 6.1723           | OK                                                 |  |
|   | Girder | 217   | (35)        |                      | Positive              | Strength LS Case_DC-Before(MAX)_DC-After(MAX)_DW(MAX)_T(+)_TG(+)_A.V(My-Max) | 1.0000                       | 1,0000           | 0.9500              | 6.1889           | OK                                                 |  |
| _ |        | 217   | (35)        |                      | Negative              |                                                                              |                              |                  |                     |                  |                                                    |  |
| _ | -      | 217   | J[221]      | -                    | Negative              |                                                                              | -                            |                  |                     |                  |                                                    |  |
| _ | Girder | 217   | J[221]      |                      | Positive              | Strength LS Case_DC-Before(MAX)_DC-After(MAX)_DW(MAX)_T(+)_TG(+)_A.V(My-Max) | 1.0000                       | 1.0000           | 0.9500              | 6.8985           | ок                                                 |  |
| _ | -      | 210   | (221)       |                      | Negative              |                                                                              |                              |                  |                     |                  |                                                    |  |
| _ | Girder | 218   | [221]       | -                    | Positive              | Strength LS Case_DC-Before(MAX)_DC-After(MAX)_DW(MAX)_T(+)_TG(+)_A.V(My-Max) | 1.0000                       | 1.0000           | 0.9500              | 6.8985           | ок                                                 |  |
|   | -      | 218   | J[222]      | -                    | Negative              | •                                                                            | -                            | -                | -                   |                  | -                                                  |  |
| _ | Girder | 218   | J[222]      |                      | Positive              | Strength LS Case_DC-Before(MAX)_DC-After(MAX)_DW(MAX)_T(+)_TG(+)_A.V(My-Max) | 1.0000                       | 1.0000           | 0.9500              | 7.5440           | ок                                                 |  |
| _ | Girder | 219   | 222         | -                    | Positive              | Strength LS Case_DC-Before(MAX)_DC-After(MAX)_DW(MAX)_T(+)_TG(+)_A.V(My-Max) | 1.0000                       | 1.0000           | 0.9500              | 7.5440           | OK                                                 |  |
| _ | -      | 219   | 2222        | -                    | Negative              |                                                                              | -                            |                  |                     |                  |                                                    |  |
| _ |        | 219   | J[40]       | •                    | negative              |                                                                              |                              |                  |                     | -                |                                                    |  |
|   | Girder | 219   | J[46]       | -                    | Positive              | Strength LS Case_DC-Before(MAX)_DC-After(MAX)_DW(MAX)_T(+)_TG(+)_A.V(My-Max) | 1.0000                       | 1,0000           | 0.9500              | 7.6553           | ок                                                 |  |
|   | -      | 220   | [46]        | -                    | Negative              |                                                                              | -                            |                  |                     |                  |                                                    |  |
| - | Girder | 220   | £40)        |                      | Positive              | Strength LS Case_DC-Before(MAX)_DC-After(MAX)_DW(MAX)_T(+)_TG(+)_A V(My-Max) | 1.0000                       | 1.0000           | 0.9500              | 7.6648           | OK                                                 |  |
| - | Girder | 220   | 3[223]      |                      | Positive              | Strength L5 Case_DC-Defore(MAX)_DC-After(MAX)_DW(MAX)_T(+)_TG(+)_A V(My-Max) | 1.0000                       | 1.0000           | 0.9500              | 11.2703          | OK                                                 |  |
| _ |        | 220   | 1003        |                      | riegative             |                                                                              |                              |                  |                     |                  |                                                    |  |
| _ | -      | 221   | (223)       |                      | Negative              | •                                                                            |                              |                  |                     |                  |                                                    |  |
|   | Girder | 221   | 223         |                      | Positive              | Strength LS Case_DC-Before(MAX)_DC-Arter(MAX)_DW(MAX)_T(+)_TG(+)_A.V(My-Max) | 1.0000                       | 1.0000           | 0.9500              | 11.2703          | OK                                                 |  |

#### **Strength Limit State Summary** DC(Before) DC(After) Capacity, PhiMn (ft\*kips) LRFD Capacity, PhiFn Positive/ Relative Demand, fbu Winimum Demand, Mu Rating Case Location Resistance Force (ft\*kips) Force (t\*kips) Negative Rating Factor Location (ft\*kips) (kips/ft\*2) Factor Factor Factor (kipsift\*2) 0.0000 1.2500 -254.9106 1.2500 -12.3336 Strength LS Case\_DC-Before(MAX)\_DC-After -336.6924 4588.1723 10000 51006 403-0.0000 \*Note: Element 226-i is determined to be N.G **Shear Strength Rating Factor** LRFD Resistance Factor Relative Location Rating Factor System Factor Par 2.2532 2.4321 2.5291 2.5386 4.1564 4.4410 4.4410 4.5069 4.6077

#### **MIDASoft Inc**

23

### Step14. Position for Rating Output

| Po | sition for Rati                         | ng Outpu | t <b>-</b> | )  |
|----|-----------------------------------------|----------|------------|----|
| 2  | ption                                   |          |            |    |
|    | Add/Replace                             | æ        | 🔘 Delete   |    |
| F  | Part                                    |          |            |    |
| 4  | 1 ©                                     | נ 🔘      | © I & J    | I  |
| F  | Filters for Load                        | Rating S | Summary    |    |
| 5  | Strength (Fle                           | xure)    |            |    |
|    | C Group                                 | Substru  | cture      | -  |
|    | Strength (Sh                            | ear)     |            |    |
|    | <ul><li>● All</li><li>○ Group</li></ul> | Substru  | cture      | -  |
|    | Service                                 |          |            |    |
|    | All                                     |          |            | _  |
|    | Group                                   | Substru  | cture      | -  |
|    | 6                                       | Apply    | Clo        | se |

Referring to the previous slide, Element 226-i is determined to be N.G through shear strength rating factor.

- 1. Properties> Position for Rating Output
- 2. Option: Add/Replace
- 3. Select Element 226-i
- 4. Select position: I
- 5. Strength(Flexure & Shear), Service: All
- 6. Click Apply button

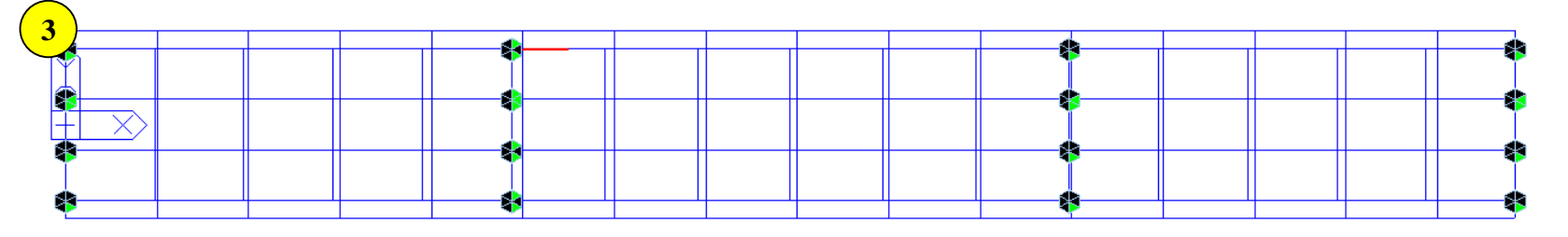

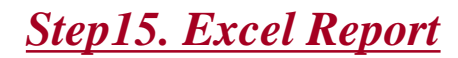

### 1. Rating>Steel Bridge>Excel Report

| I. Flexure       I. I. I. I. I. I. I. I. I. I. I. I. I. I                                                                                                    |               |             |               |             |                     |           |                            |          |                     | Kesu       | CHECK RE               | FR     |          | ААЗП     |
|----------------------------------------------------------------------------------------------------|---------------|-------------|---------------|-------------|---------------------|-----------|----------------------------|----------|---------------------|------------|------------------------|--------|----------|----------|
| Item Positive/ Negative       Mif       Capacity       Dead Load       Live Load         29       1       HL = 33 Inventory       Positive/       M       61364.553       48076.833       28449.875         29       1       HL = 33 Inventory       Positive/       M       61364.553       48076.833       28449.875         Where,       -       -       -       -       -       -       -         Mif $\frac{1}{10000000000000000000000000000000000$                                                                                                    |               |             |               |             |                     |           |                            |          |                     |            |                        |        | re       | 1. Flexu |
| Item       Part       Loom       Positive/<br>Negative       M/f       Capacity       Dead Load<br>Demand       Live Load<br>Demand         29       L       Dead Load<br>Demand       Dead Load<br>Demand       Demand         28       L       Dead Load Demand       Live Load Demand         M/f       I       Part Iso Positive for the ked with moment unit (kips in)         M/f       I       "M"       I       "Part Iso Planue is checked with moment unit (kips in)       Im       Im <thim< th="">       Im       Im       Im</thim<>                                                                                                    |               |             |               |             |                     |           |                            |          |                     |            |                        |        |          |          |
| $\begin{array}{c c c c c c c c c c c c c c c c c c c $                                                                                                    |               |             |               |             |                     |           |                            |          |                     |            |                        | F      | g Facto  | 1) Ratin |
| Elem.       Part       Loom       Positive/<br>Negative       Mit       Capacity<br>Capacity       DeadLoad<br>Demand       Demand<br>Demand       Demand<br>Demand         23       I       HL-33 Inventory       Positive       M       61364.553       48076.833       28443.875         Where.       Negative       -       -       -       -       -       -       -         Where.       -       -       -       -       -       -       -       -       -       -       -       -       -       -       -       -       -       -       -       -       -       -       -       -       -       -       -       -       -       -       -       -       -       -       -       -       -       -       -       -       -       -       -       -       -       -       -       -       -       -       -       -       -       -       -       -       -       -       -       -       -       -       -       -       -       -       -       -       -       -       -       -       -       -       -       -       -       -       -       -                                                                                                    |               |             |               |             |                     |           |                            | _        |                     | _          |                        |        |          |          |
| $ \begin{array}{c c c c c c c } \hline \begin{tabular}{ c c c c } \hline \begin{tabular}{ c c c c c } \hline \begin{tabular}{ c c c c c c } \hline \begin{tabular}{ c c c c c c c } \hline \begin{tabular}{ c c c c c c c c } \hline \begin{tabular}{ c c c c c c c c c c c c c c c c c c c$                                                                                                    | Rating Facto  | Load<br>and | Live L<br>Dem | Load<br>and | Dead L<br>Dema      | ity       | Capac                      | M/f      | ositive/<br>egative | P)<br>Ne   | Lcom                   |        | Part     | Elem.    |
|                                                                                                    | 0.467         | 3.875<br>-  | 28449.875     |             | 48076.893           |           | 61364.5<br>-               | M<br>-   | ositive<br>egative  | vry P<br>N | HL - 93 Inventory<br>- |        | Т        | 29       |
| $\begin{array}{c c c c c c c c c c c c c c c c c c c $                                                                                                    |               |             |               |             |                     |           |                            |          |                     |            |                        |        |          | Where    |
| $ \begin{array}{c c c c c c c } \hline Mit & i & flexure is of eccel at its stress unit (kg) & i & i & i & i & i & i & i & i & i & $                                                                                                    |               |             |               |             |                     | -in)      | t unit (kins               | men      | ad with mo          | hecke      | Elevure is ch          |        | "M"      | where,   |
| $ \begin{array}{c} \label{eq:result} I = \frac{1}{2}  \bead Load Demand \\ I = \frac{1}{2}  \bead Load Demand \\ I = \frac{1}{2}  $                                                                                                    |               |             |               |             |                     |           | e on ne (nep.<br>est (kei) |          | a mana              | shooko     | Flour rois oh          |        | 1        | M/f      |
| $\begin{array}{c c c c c c c } \mathbb{R}_{F} &= Capacky + Capacky + \mathsf{Capac$                                                                                                    |               |             |               | oad Demand  |                     | Dead Load |                            | Capacitu |                     |            |                        |        |          |          |
| $\begin{array}{c c c c c c c c c c c c c c c c c c c $                                                                                                    |               |             |               |             |                     |           |                            |          | ano                 | a Dem      | Lood Domon             | -      | capacity | R.F =    |
| Measure Type:       Displacement       Sective? $k_{c}$ (in) $k_{c}$ (in)                                                                                                    |               |             |               |             |                     |           |                            |          |                     | ana        | e Load Demand          | Live   |          |          |
| Elem.       Part       Loom       Positive/<br>Negative $\varepsilon_{c} / \Delta_{c} (in)$ $\varepsilon_{c} / \Delta_{c} (in)$ $K_{c}$ $K_{b}$ $K_{b}$ $K_{b}$ 23       1       HL - 93 Inventory       Positive       0.000E+00       1.000E+00       0.000       1.000E         newlich:       -       -       -       -       -       -       -       -       -       -       -       -       -       -       -       -       -       -       -       -       -       -       -       -       -       -       -       -       -       -       -       -       -       -       -       -       -       -       -       -       -       -       -       -       -       -       -       -       -       -       -       -       -       -       -       -       -       -       -       -       -       -       -       -       -       -       -       -       -       -       -       -       -       -       -       -       -       -       -       -       -       -       -       -       -       -       -       -       -                                                                                                    |               |             |               |             |                     |           |                            |          |                     | ent        | Displacement           |        | е Туре : | Measur   |
| $ \begin{array}{c c c c c c c c c c c c c c c c c c c $                                                                                                    | Rating Fact   | к           | Кь            | K,          | ∆ <sub>t</sub> (in) | ε, /      | / ∆ <sub>e</sub> (in)      | ε        | ositive/<br>egative | P)<br>Ne   | Loom                   |        | Part     | Elem.    |
| $\begin{array}{c c c c c c c c c c c c c c c c c c c $                                                                                                    | 0.467         | 1.000       | 1.000         | 0.000       | DE+00               | 1.00      | 00E+00                     | 0.0      | ositive             | vry P      | - 93 Inventory         | HL     | 1        | 29       |
| $ \begin{array}{c c c c c c c c c c c c c c c c c c c $                                                                                                    | -             | -           | -             | -           | -                   |           | -                          |          | egative             | N          | -                      |        | •        | 20       |
| Bating Factor         Elem.       Part       Lcom       Capacity (kips)       Dead Load Demand (kips)       Live Load Demand (kips)         29       1       HL-93 Inventory       375.105       -81.923       -66.117       -66.117         /here,       -       -       -       -       -       -       -       -       -       -       -       -       -       -       -       -       -       -       -       -       -       -       -       -       -       -       -       -       -       -       -       -       -       -       -       -       -       -       -       -       -       -       -       -       -       -       -       -       -       -       -       -       -       -       -       -       -       -       -       -       -       -       -       -       -       -       -       -       -       -       -       -       -       -       -       -       -       -       -       -       -       -       -       -       -       -       -       -       -       -       -       -       -<                                                                                                    |               |             |               |             |                     |           |                            |          |                     |            |                        |        |          | . Shear  |
| $\begin{array}{c c c c c c c c c c c c c c c c c c c $                                                                                                    |               |             |               |             |                     |           |                            |          |                     |            |                        | т      | g Facto  | l) Ratin |
| Lieff     Park     Loom     Capacity (kips)     (kips)     Demand (kips)       29     I     HL-93 Inventory     375.105     -81.923     -66.117       Where,<br>RF     -     -     -     -     -       Measure Type:     Displacement     -     -     -       Elem.     Park     Loom $\varepsilon_c / \Delta_c (in)$ $K_{\bullet}$ $K_{\bullet}$ K       23     I     HL-93 Inventory     0.000E+00     1.000E+00     0.000     1.000                                                                                                    | Davia a Falan | Load        | Live l        | emand       | d Load D            | Dea       | ().;= _)                   | 14       |                     |            |                        |        | Deat     | El       |
| $\begin{array}{c ccccccccccccccccccccccccccccccccccc$                                                                                                    | nating ract   | ıd (kips)   | Deman         |             | (kips)              |           | (KIPS)                     | acity    | Cap.                |            | LCOIN                  |        | Fait     | Lieffi.  |
| $\begin{array}{c} \text{Where,}\\ \text{R,F}\\ \text{e} \end{array}  \begin{array}{c} \begin{array}{c} \text{Capacity} & - & \text{Dead Load Demand}\\ \hline \text{Live Load Demand} \end{array} \\ \text{Measure Type: Displacement} \end{array}  \begin{array}{c} \begin{array}{c} \text{Capacity} & - & \text{Dead Load Demand}\\ \hline \text{Live Load Demand} \end{array} \\ \hline \text{Measure Type: Displacement} \end{array}  \begin{array}{c} \begin{array}{c} \text{Capacity} & - & \text{Dead Load Demand}\\ \hline \text{Live Load Demand} \end{array} \\ \hline \text{Measure Type: Displacement} \end{array}  \begin{array}{c} \begin{array}{c} \text{Capacity} & - & \text{Dead Load Demand}\\ \hline \text{Measure Type: Displacement} \end{array}  \begin{array}{c} \begin{array}{c} \text{Capacity} & - & \text{Dead Load Demand}\\ \hline \text{Measure Type: Displacement} \end{array} \end{array}  \begin{array}{c} \begin{array}{c} \text{Capacity} & - & \text{Capacity} \end{array}  \begin{array}{c} \begin{array}{c} \text{Capacity} & - & \text{Capacity} \end{array}  \begin{array}{c} \begin{array}{c} \text{Capacity} & - & \text{Capacity} \end{array}  \begin{array}{c} \begin{array}{c} \text{Capacity} \end{array}  \end{array}  \begin{array}{c} \begin{array}{c} \text{Capacity} \end{array}  \begin{array}{c} \begin{array}{c} \text{Capacity} \end{array}  \end{array}  \begin{array}{c} \begin{array}{c} \begin{array}{c} \text{Capacity} \end{array}  \end{array}  \end{array}  \begin{array}{c} \begin{array}{c} \begin{array}{c} \text{Capacity} \end{array}  \end{array}  \end{array}  \end{array}  \begin{array}{c} \begin{array}{c} \begin{array}{c} \text{Capacity} \end{array}  \end{array}  \end{array}  \begin{array}{c} \begin{array}{c} \begin{array}{c} \end{array}  \end{array}  \end{array}  \end{array}  \end{array}  \end{array}  \begin{array}{c} \begin{array}{c} \begin{array}{c} \end{array}  \end{array}  \end{array}  \end{array}  \end{array}  \end{array}  \end{array}  \begin{array}{c} \begin{array}{c} \end{array}  \end{array}  \end{array}  \end{array}  \end{array}  \end{array}  \end{array}  \begin{array}{c} \end{array}  \end{array} $ | 4.434         | .117        | -66.          | 3           | -81.923             |           | )5                         | 75.10    | 3                   | ntory      | HL - 93 Invento        |        |          | 29       |
| I.F = Capacity - Dead Load Demand Live Load Demand Live Load Demand Science Science Scien                                                                                                    |               |             |               |             |                     |           |                            |          |                     |            |                        |        |          | Vhere,   |
| Measure Type :         Displacement         εε /Δε(in)         εε /Δε(in)         Ks         KK           29         I         HL-93 Inventory         0.000E+00         1.000E+00         0.0000         1.000         1.000                                                                                                    |               |             |               |             |                     |           |                            |          | and                 | ad Dem     | DeadLoad               | -      | Capacity | 3.F =    |
| Measure Type :         Displacement         Elem.         Part         Lcom         ε <sub>ε</sub> / Δ <sub>ε</sub> (in)         ε <sub>ε</sub> / Δ <sub>ε</sub> (in)         K <sub>4</sub> K <sub>b</sub> K           29         I         HL - 93 Inventory         0.000E+00         1.000E+00         0.000         1.000         1.000                                                                                                    |               |             |               |             |                     |           |                            |          |                     | and        | e Load Demano          | Live   |          |          |
| Elem.         Part         Loom         ε <sub>ε</sub> / Δ <sub>ε</sub> (in)         ε <sub>ε</sub> / Δ <sub>ε</sub> (in)         K <sub>a</sub> K <sub>b</sub> K           29         I         HL-93 Inventory         0.000E+00         1.000E+00         0.000         1.000         1.000           nwhich: </td <td></td> <td></td> <td></td> <td></td> <td></td> <td></td> <td></td> <td></td> <td></td> <td>ent</td> <td>Displacemen</td> <td></td> <td>e Type :</td> <td>Measur</td>                                                                                                    |               |             |               |             |                     |           |                            |          |                     | ent        | Displacemen            |        | e Type : | Measur   |
| 29         I         HL - 93 Inventory         0.000E+00         1.000E+00         0.000         1.000         1.000           which:                                                                                                    | Rating Fact   | к           | К⊾            |             | K,                  | in)       | $\varepsilon_t / \Delta_t$ | (in)     | ε, /Δ,              |            | Lcom                   |        | Part     | Elem.    |
| nwhich:                                                                                                    | 4.434         | 1.000       | .000          | 1           | 0.000               | -00       | 1.000E+                    | +00      | 0.000E              | ntory      | HL - 93 Invento        | F      | I        | 29       |
| nwhich:                                                                                                    |               |             |               |             |                     |           |                            |          |                     |            |                        |        |          |          |
|                                                                                                    |               |             |               |             |                     |           |                            |          |                     |            |                        |        |          | n which  |
| $\epsilon_{c} [\Delta_{c}]$ : maximum calculated strain (displacement) of top or bottom position                                                                                                    |               |             |               | tion        | tom posit           | or bot    | nt) of top                 | ceme     | in (displa:         | ed strai   | num calculated         | axim   | 1°] : u  | ε.(/     |
| $K = 1 + K_a \times K_b$                                                                                                    |               |             |               |             |                     |           |                            |          |                     |            | K.                     | (, s I | = 1+1    | к        |
| $K_a = \frac{\epsilon_c}{\epsilon_c} -1$                                                                                                    |               |             |               |             |                     |           |                            |          |                     |            |                        | -1     | = 20     | — K.     |